# OMRON

Vision Sensor FH Series **Vision System** 

## **Robot Connection Guide**

**OMRON Viper Series Edition** 

Z448-E1-02

#### - NOTE -

- All rights reserved.
- No part of this publication may be reproduced, stored in a retrieval system, or transmitted, in any form, or by any means, mechanical, electronic, photocopying, recording, or otherwise, without the prior written permission of OMRON.
- No patent liability is assumed with respect to the use of the information contained herein. Moreover, because OMRON is constantly striving to improve its high-quality products, the information contained in this manual is subject to change without notice. Every precaution has been taken in the preparation of this manual. Nevertheless, OMRON assumes no responsibility for errors or omissions.

Neither is any liability assumed for damages resulting from the use of the information contained in this publication.

#### Trademarks

- Sysmac and SYSMAC are trademarks or registered trademarks of OMRON Corporation in Japan and other countries for OMRON factory automation products.
- This software is based in part on the work of the Independent JPEG Group.
- Microsoft, Windows, Windows Vista, Excel, and Visual Basic are either registered trademarks or trademarks of Microsoft Corporation in the United States and other countries.
- Intel, Core and Pentium are trademarks of Intel Corporation in the U.S. and/or other countries.
- EtherCAT® is registered trademark and patented technology, licensed by Beckhoff Automation GmbH, Germany.
- ODVA, CIP, CompoNet, DeviceNet, and EtherNet/IP are trademarks of ODVA.
- The SD, SDHC, microSD, and microSDHC logos are trademarks of SD-3C, LLC.

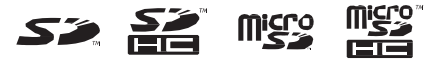

- QR Code is a registered trademark of DENSO WAVE INCORPORATED.
- MELSEC is a registered trademarks of Mitsubishi Electric Corporation.

Other company names and product names in this document are the trademarks or registered trademarks of their respective companies.

#### Copyrights

Microsoft product screen shots used with permission from Microsoft.

### **CONTENTS**

| Intro        | duction                                                                             | 2            |  |
|--------------|-------------------------------------------------------------------------------------|--------------|--|
| Term         | Terms and Conditions Agreement 3                                                    |              |  |
| Safe         | ty Precautions                                                                      | 5            |  |
| Wari         | ng                                                                                  | 6            |  |
| Prec         | autions for Safe Use                                                                | 7            |  |
| Prec         | autions for Correct Use                                                             | 8            |  |
| Real         | lations and Standards                                                               | 9            |  |
| Dolo         |                                                                                     | 10           |  |
| Reia         |                                                                                     | . 10         |  |
| Revi         | sion History                                                                        | 11           |  |
| 1.           | Overview                                                                            | . 12         |  |
| 1.1.         | Overview                                                                            | . 12         |  |
| 1.2.         | Instructions for building a 3D Robot Vision Application                             | . 12         |  |
| 1.3.         | Robot Programs Covered in this Manual                                               | . 13         |  |
| 2.           | System Configuration                                                                | . 14         |  |
| 2.1.<br>2.2. | Cautions for Robot Equipment<br>When Using Vision Sensor FH Series 3D Vision Sensor | . 14<br>. 14 |  |
| 3.           | Connecting Vision Sensor to Robot Controller                                        | . 16         |  |
| 3.2.<br>3.3  | Connecting and Checking Vision Sensor and Robot Controller                          | . 20         |  |
| 4.           | Coordinate System                                                                   | . 25         |  |
| 4.1.         | Name of Coordinate System                                                           | . 25         |  |
| 5.           | How to Start the Setup Program                                                      | . 27         |  |
| 6.           | Description of the Sample Programs                                                  | . 28         |  |
| 6.1.         | Connecting Vision Sensor to Robot Controller                                        | . 30         |  |
| 6.2.         | Switching Scenes on the Vision Sensor                                               | . 31         |  |
| 6.3.         | Moving Robot to Robot Image Position                                                | . 31         |  |
| 6.4.         | Register the Current Robot Position in the Vision Sensor                            | . 32         |  |
| 6.5.         | Executing Measurements on Vision Sensor                                             | . 33         |  |
| 0.0.<br>6 7  | Getting the Measurement Results                                                     | . 34<br>ຊາ   |  |
| 6.8.         | Moving Robot to Robot Command Position at Measurement                               | . 36         |  |
| 6.9.         | Disconnecting Vision Sensor from Robot Controller                                   | . 37         |  |
| 7.           | Function Reference                                                                  | . 38         |  |
| 7.1.         | List of Functions                                                                   | . 38         |  |
| 7.2          | Error Message                                                                       | . 38         |  |
|              |                                                                                     |              |  |

## Introduction

Thank you for purchasing the FH Series.

This manual contains information that is necessary to use the FH Series.

Please read this manual and make sure you understand the functionality and performance of the FH Series before you attempt to use it in a control system.

Keep this manual in a safe place where it will be available for reference during operation.

### **Terms and Conditions Agreement**

#### Warranty, Limitations of Liability Warranties

#### • Exclusive Warranty

Omron's exclusive warranty is that the Products will be free from defects in materials and workmanship for a period of twelve months from the date of sale by Omron (or such other period expressed in writing by Omron). Omron disclaims all other warranties, express or implied.

#### Limitations

OMRON MAKES NO WARRANTY OR REPRESENTATION, EXPRESS OR IMPLIED, ABOUT NON-INFRINGEMENT, MERCHANTABILITY OR FITNESS FOR A PARTICULAR PURPOSE OF THE PRODUCTS. BUYER ACKNOWLEDGES THAT IT ALONE HAS DETERMINED THAT THE PRODUCTS WILL SUITABLY MEET THE REQUIREMENTS OF THEIR INTENDED USE.

Omron further disclaims all warranties and responsibility of any type for claims or expenses based on infringement by the Products or otherwise of any intellectual property right.

#### • Buyer Remedy

Omron's sole obligation hereunder shall be, at Omron's election, to (i) replace (in the form originally shipped with Buyer responsible for labor charges for removal or replacement thereof) the non-complying Product, (ii) repair the non-complying Product, or (iii) repay or credit Buyer an amount equal to the purchase price of the non-complying Product; provided that in no event shall Omron be responsible for warranty, repair, indemnity or any other claims or expenses regarding the Products unless Omron's analysis confirms that the Products were properly handled, stored, installed and maintained and not subject to contamination, abuse, misuse or inappropriate modification. Return of any Products by Buyer must be approved in writing by Omron before shipment. Omron Companies shall not be liable for the suitability or unsuitability or the results from the use of Products in combination with any electrical or electronic components, circuits, system assemblies or any other materials or substances or environments. Any advice, recommendations or information given orally or in writing, are not to be construed as an amendment or addition to the above warranty.

<u>See http://www.omron.com/global/</u> or contact your Omron representative for published information.

#### Limitation on Liability; Etc

OMRON COMPANIES SHALL NOT BE LIABLE FOR SPECIAL, INDIRECT, INCIDENTAL, OR CONSEQUENTIAL DAMAGES, LOSS OF PROFITS OR PRODUCTION OR COMMERCIAL LOSS IN ANYWAY CONNECTED WITH THE PRODUCTS, WHETHER SUCH CLAIM IS BASED IN CONTRACT, WARRANTY, NEGLIGENCE OR STRICT LIABILITY.

Further, in no event shall liability of Omron Companies exceed the individual price of the Product on which liability is asserted.

#### Application Considerations Suitability of Use

Omron Companies shall not be responsible for conformity with any standards, codes or regulations which apply to the combination of the Product in the Buyer's application or use of the Product. At Buyer's request, Omron will provide applicable third party certification documents identifying ratings and limitations of use which apply to the Product. This information by itself is not sufficient for a complete determination of the suitability of the Product in combination with the end product, machine, system, or other application or use. Buyer shall be solely responsible for determining appropriateness of the particular Product with respect to Buyer's application, product or system. Buyer shall take application responsibility in all cases.

NEVER USE THE PRODUCT FOR AN APPLICATION INVOLVING SERIOUS RISK TO LIFE OR PROPERTY OR IN LARGE QUANTITIES WITHOUT ENSURING THAT THE SYSTEM AS A WHOLE HAS BEEN DESIGNED TO ADDRESS THE RISKS, AND THAT THE OMRON PRODUCT(S) IS PROPERLY RATED AND INSTALLED FOR THE INTENDED USE WITHIN THE OVERALL EQUIPMENT OR SYSTEM.

#### **Programmable Products**

Omron Companies shall not be responsible for the user's programming of a programmable Product, or any consequence thereof.

#### Disclaimers

#### **Performance Data**

Data presented in Omron Company websites, catalogs and other materials is provided as a guide for the user in determining suitability and does not constitute a warranty. It may represent the result of Omron's test conditions, and the user must correlate it to actual application requirements. Actual performance is subject to the Omron's Warranty and Limitations of Liability.

#### **Change in Specifications**

Product specifications and accessories may be changed at any time based on improvements and other reasons. It is our practice to change part numbers when published ratings or features are changed, or when significant construction changes are made. However, some specifications of the Product may be changed without any notice. When in doubt, special part numbers may be assigned to fix or establish key specifications for your application. Please consult with your Omron's representative at any time to confirm actual specifications of purchased Product.

#### **Errors and Omissions**

Information presented by Omron Companies has been checked and is believed to be accurate; however, no responsibility is assumed for clerical, typographical or proofreading errors or omissions.

## **Safety Precautions**

For details on Safety Precautions, refer to Safety Precautions in the Vision System FH Series 3D Robot Vision Application Construction Guide (Cat. No. Z446).

## Waring

For details on Waring, refer to Waring in the Vision System FH Series 3D Robot Vision Application Construction Guide (Cat. No. Z446).

## **Precautions for Safe Use**

For details on Precautions for Safe Use, refer to Precautions for Safe Use in the *Vision System FH Series 3D Robot Vision Application Construction Guide (Cat. No. Z446)*.

## **Precautions for Correct Use**

For details on Precautions for Correct Use, refer to Precautions for Correct Use in the *Vision System FH Series 3D Robot Vision Application Construction Guide (Cat. No. Z446)*.

## **Regulations and Standards**

For details on Regulations and Standards, refer to Regulations and Standards in the *Vision System FH Series 3D Robot Vision Application Construction Guide (Cat. No. Z446)*.

## **Related Manuals**

<Application Construction Guide>

| Name of Manual  | Cat. No. | Model          | Purpose      | Contents             |
|-----------------|----------|----------------|--------------|----------------------|
| Vision Sensor   | Z446     | FH-5050        | When User    | Describes the soft   |
| FH Series       |          | FH-SMDA-GS050B | want to      | functions, setup,    |
| 3D Robot Vision |          |                | the FH       | series 3D            |
| Application     |          |                | series 3D    | robot vision system. |
| Construction    |          |                | robot vision |                      |
| Guide           |          |                | system.      |                      |

#### <Robot Manual>

| Name of Manual                                          | Cat. No. | Model                  | Purpose                                                                                               | Contents                                                                                                    |
|---------------------------------------------------------|----------|------------------------|----------------------------------------------------------------------------------------------------|----------------------------------------------------------------------------------------------------|
| Viper 650/850<br>Robot with eMB-60R<br>USER'S GUIDE     | I599     | 17201-360 🗆 🗆          | When User<br>want to<br>know the<br>setup and<br>hardware<br>specification<br>s of the<br>Viper Robot | Describes the<br>specifications, external<br>dimensions, part names,<br>settings, and<br>maintenance of the Viper<br>series. |
| T20 Pendant User's<br>manual                            | I601     | 10046-010              | When User<br>want to<br>know how<br>to set up<br>and use the<br>teaching<br>pendant                   | Describes the<br>specifications, installation,<br>operation, and<br>maintenance of the T20<br>pendant.                       |
| SmartController EX<br>User's Guide                      | I602     | 19300-000<br>19200-000 | When User<br>want to<br>Know the<br>Setup and<br>Specification<br>s of<br>SmartContr<br>ollerEX       | Describes<br>SmartControllerEX<br>external dimensions, part<br>names, I/O specifications,<br>settings, and<br>maintenance.   |
| Automation Control<br>Environment (ACE)<br>User's Guide | I603     | -                      | When User<br>want to<br>know how<br>to operate<br>ACE                                                 | Describes how to operate<br>ACE                                                                                              |
| eV+ language<br>User's Guide                            | I604     | -                      | When User<br>want to<br>Know the<br>eV+<br>Language<br>Specification                                  | Describes the<br>specification of the eV+<br>language                                                                        |
| Robot Safety Guide                                      | 1590     | -                      | When User<br>want to<br>know how<br>to handle an<br>industrial<br>robot safely                        | Describes precautions for<br>safe handling of the<br>robot.                                                                  |

## **Revision History**

A manual revision code appears as a suffix to the catalog number on the front and back covers of the manual.

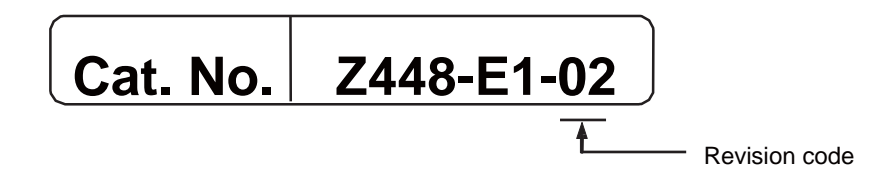

| Rev. Code | Rev. Date | Revision Contents    |
|-----------|-----------|----------------------|
| 01        | Feb. 2021 | Original product     |
| 02        | Jun. 2021 | Clerical corrections |

### 1. Overview

#### **1.1.** Overview

This manual describes procedures for connections and settings required for constructing robot vision applications by connecting your robot controller to the Vision Sensor FH (hereafter referred to as Vision Sensor).

Utilizing this manual and Robot Vision Application Construction Guide can reduce man-hours to connect the Vision Sensor to your robot controller, set the Vision Sensor, and create robot programs.

#### **1.2.** Instructions for building a 3D Robot Vision Application

| Procedure                                    | Reference                     |
|----------------------------------------------|-------------------------------|
| Creating Data Sat for Debat Vision           | [3D Robot Vision Application  |
| Creating Data Set for Robot Vision           | Construction Guide] Chapter 6 |
| $\downarrow$                                 |                               |
| System Sattings for Vision Sensors           | [3D Robot Vision Application  |
| System Settings for Vision Sensors           | Construction Guide] Chapter 7 |
| ↓                                            |                               |
| Setting Communications for Robot controller  | Refer to Chapter 3.1          |
| ↓                                            |                               |
| Connecting Vision Sensor to Pobot Controller | Refer to Chapter 3.2          |
|                                              | Refer to Chapter 3.3          |
| $\downarrow$                                 |                               |
| Pohot Vicion Sattings for Vicion Sonsors     | [3D Robot Vision Application  |
| Robot vision Settings for vision Sensors     | Construction Guide] Chapter 8 |
| $\downarrow$                                 |                               |
| Description of the sample programs           | Refer to Chapter 6            |

Please follow the flow below for constructing 3D robot vision applications

## **1.3.** Robot Programs Covered in this Manual

The two types of robot programs covered in this manual are output from the Robot Vision Dataset Output Tool. Each program is used for a different purpose.

| Program        | Program Name  | Detail                                          |
|----------------|---------------|-------------------------------------------------|
| Setup Program  | fhsetup_main  | This program allows the Vision Sensor to give   |
| Setup Program  |               | operating instructions to the robot to          |
|                |               | configure the Vision Sensor for robot vision.   |
|                |               | This program consists of the following          |
|                |               | functions                                       |
|                |               | - Send the current robot position to the Vision |
|                |               | Sensor.                                         |
|                |               | - Move to the indicated position on the Vision  |
|                |               | Sensor.                                         |
| Sample Program | fhsample main | This program is a sample of the basic           |
| Sample Program | mounple_main  | program flow for a pick application.            |
|                |               | In this program, the robot gives control        |
|                |               | instructions to the Vision Sensor.              |
|                |               | The program consists of the following           |
|                |               | functions                                       |
|                |               | - Connecting to the Vision Sensor               |
|                |               | - Scene switching of the Vision Sensor          |
|                |               | - Moving to the measurement position            |
|                |               | - Registering the current robot position to     |
|                |               | the Vision Sensor                               |
|                |               | - Execute measurement instructions to the       |
|                |               | Vision Sensor                                   |
|                |               | - Receives the position of the workpiece to     |
|                |               | be recognized                                   |
|                |               | - Move to approach position                     |
|                |               | - Move to the target work location (grasping    |
|                |               | position)                                       |
|                |               | Based on this program, a pick-and-place         |
|                |               | application is built by adding the robot        |
|                |               | movement to operate the end-effector (hand)     |
|                |               | and to place the workpiece.                     |

## 2. System Configuration

This chapter describes the system configuration and target devices to construct robot vision applications.

#### **2.1.** Cautions for Robot Equipment

none in particular

#### 2.2. When Using Vision Sensor FH Series 3D Vision Sensor

#### 2.2.1. System Configuration

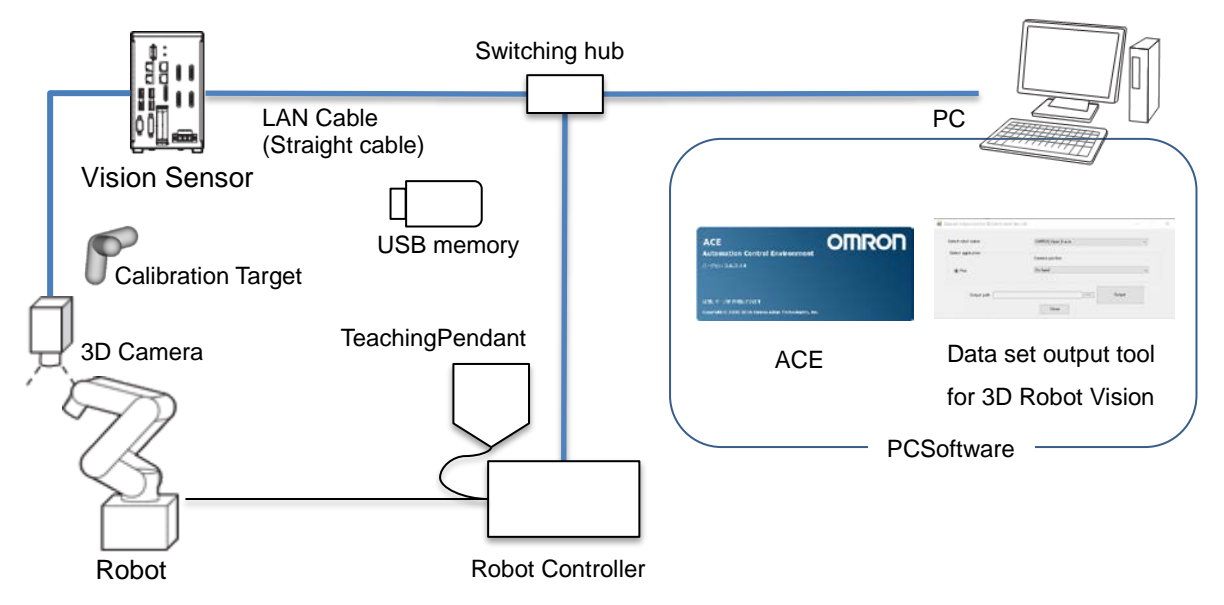

#### 2.2.2. Target Devices

| Device<br>name      | Manufacturer | Name                                    | Model                         | Remarks                                                                             |
|---------------------|--------------|-----------------------------------------|-------------------------------|-------------------------------------------------------------------------------------|
| Vision<br>Sensor    | OMRON        | Vision Sensor<br>FH Series              | FH-5050                       | Ver. 6.40 or<br>later<br>Controllers other<br>than FH-5050<br>are not<br>supported. |
| 3D Camera           | OMRON        | 3D Vision Sensor                        | FH-SMDA-GS050B                | -                                                                                   |
| Camera<br>Cable     | OMRON        | Ethernet cable super bending resistance | FHV-VNBX□M<br>FHV-VNLBX□M     | -                                                                                   |
| Camera I/O<br>cable | OMRON        | I/O cable super bending resistance      | FH-VSDX-BX□M<br>FH-VSDX-LBX□M | -                                                                                   |
| Calibration         | OMRON        | Handeye Calibration                     | FH-XCAL-R                     | -                                                                                   |

| target              |       | Target                                              |                                              |                                                           |
|---------------------|-------|-----------------------------------------------------|----------------------------------------------|-----------------------------------------------------------|
|                     | OMRON | Camera Calibration<br>Target                        | FH-XCAL-S                                    | -                                                         |
| 3D<br>Software      | OMRON | 3D Robot Vision Software<br>Installer               | FH-UM3D1                                     | -                                                         |
| Robot<br>controller | OMRON | Robot controller<br>SmartController EX              | 19300-000                                    | -                                                         |
| Dahat               | OMPON | Vertical multi-joint robot<br>Viper 650             | 1720 - 36000<br>1720 - 36020<br>1720 - 36010 | -                                                         |
| RODOL               | OMRON | Viper 850                                           | 1720 38000<br>1720 38020<br>1720 38010       | -                                                         |
| Teaching<br>pendant | OMRON | Teaching pendant T20                                | 10046-010                                    | -                                                         |
| PC software         | OMRON | Data set output tool for<br>3D robot vision         | -                                            | Ver.1.00<br>Please contact<br>us for how to<br>obtain it. |
|                     | OMRON | Software<br>Automation Control<br>Environment (ACE) | -                                            | Ver. 3.7 or later                                         |
| Switching<br>hub    | OMRON | Industrial switching hub                            | W4S1-□□                                      | Recommended product                                       |
| USB<br>memory       | OMRON | USB memory FZ-MEM8G                                 |                                              | Recommended<br>product                                    |

#### Precautions for Correct Use

Do not use any device except mentioned above for each device of the system configuration.

### 

内

#### **Additional Information**

This manual does not provide operations, installation, and wiring methods for each device.

For details, refer to manuals noted in Related Manuals.

## 3. Connecting Vision Sensor to Robot Controller

This chapter describes procedures to connect the Vision Sensor to the robot controller. Please follow the flow below for the settings.

The IP address of each device is described below.

Vision Sensor : 10.5.5.100

Robot controller: 10.5.5.101

| 3.1 | Setting communications for the robot controller | To modify the communication settings<br>for the robot controller, connect the PC<br>(ACE) and the robot controller.<br>Modify the default IP address of the<br>robot controller with PC (ACE)<br>according to the communication<br>settings in the Vision Sensor. |
|-----|-------------------------------------------------|----------------------------------------------------------------------------------------------------|
|     | ▼                                               |                                                                                                    |
| 3.2 | Verifying Ethernet<br>Communication             | Check the connection status of<br>Ethernet using PING command.                                                                                                    |
|     | ▼                                               |                                                                                                    |
| 3.3 | Verify Commands Sent/Received                   | Run a robot program for startup to<br>establish the TCP/IP connection<br>between the Vision Sensor and the<br>robot controller.<br>Check the communication status by<br>sending and receiving commands.                                                           |

#### **3.1.1. Setting Communications for Robot Controller**

Please follow the procedures below to set the communications for the robot controller.

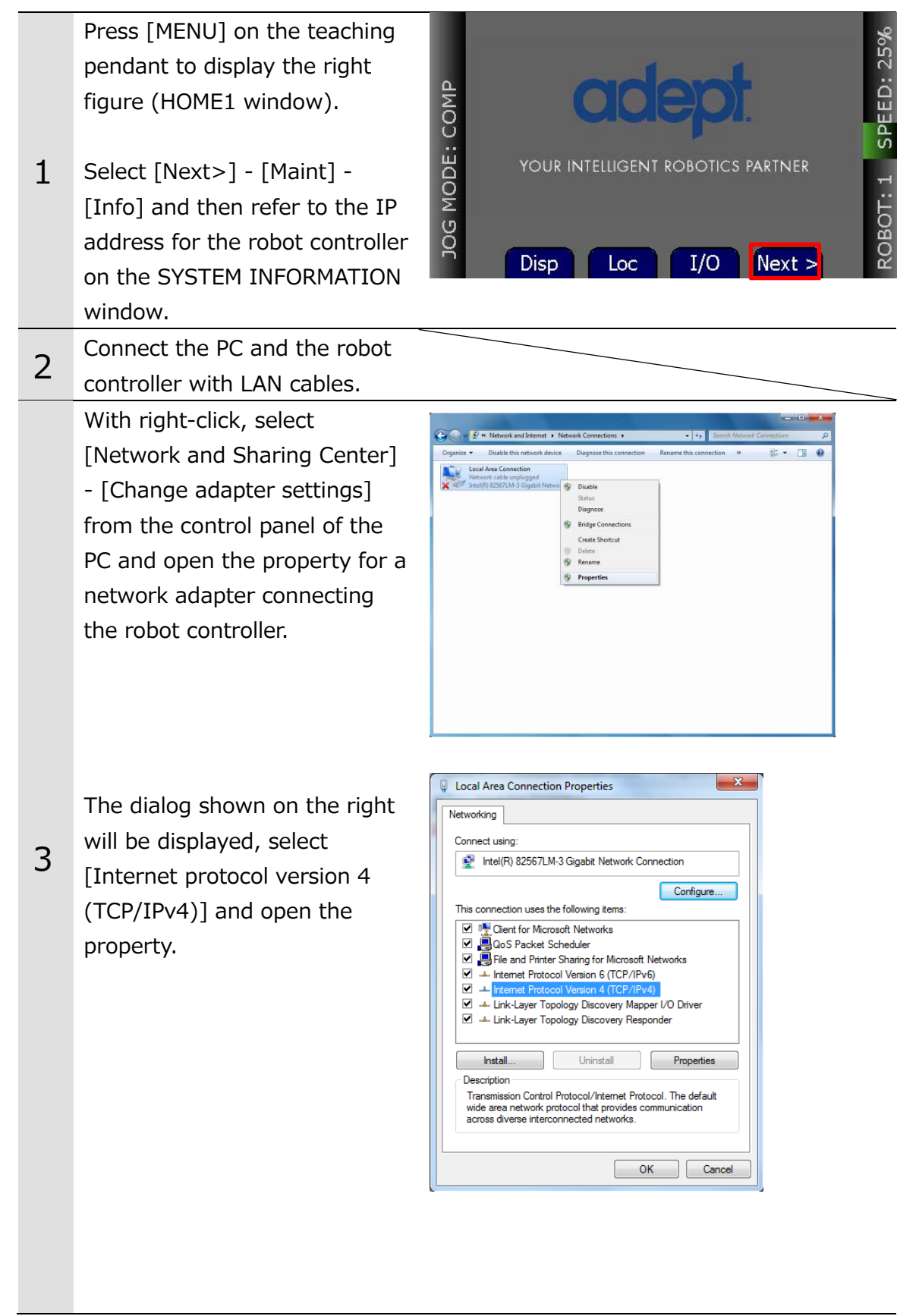

|   | The dialog shown on the right<br>will be displayed, set the IP<br>address and the subnet mask<br>for the PC so that the IP<br>address and network part of<br>the referred robot controller<br>are the same, but the host<br>part is different. | Internet Protocol Version 4 (TCP/IPv4) Properties         General         You can get IP settings assigned automatically if your network supports this capability. Otherwise, you need to ask your network administrator for the appropriate IP settings.         Obtain an IP address automatically         IP address:         IP address:         Subnet mask:         Obtain DNS server address automatically         Obtain DNS server address automatically         Obtain DNS server address automatically         IP address:         IP address:         IP address automatically         IP use the following DNS server:         IP addresserver:         IP address                                                                                                    |
|---|----------------------------------------------------------------------------------------------------|----------------------------------------------------------------------------------------------------|
| 4 | Launch ACE.                                                                                                    |                                                                                                    |
| 5 | Enter the IP address of the robot controller and click [OK].                                                                                                    | Cetting Stande                                                                                                    |
| 6 | Select "SmartController" in the<br>Workspace Explorer and click<br>[Configure].<br>The right dialog will be<br>displayed, select "Configure<br>Controller" and click [Finish].                                                                 | Workspace Explorer       Image: Controller 101/SmartController         Image: Control is SmartController 101       Image: Control is Configure         Image: SmartController 101       Image: Configure Control is Configure         Image: SmartController 101       Image: Configure Configure         Image: SmartController 101       Image: Configure Configure         Image: SmartController 101       Image: Configure Configure         Image: SmartController 101       Image: Configure Configure         Image: SmartController 101       Image: Configure Configure         Image: SmartController 101       Image: Configure Configure         Image: SmartController 101       Image: Configure Configure         Image: Configure Controller       Image: Configure Configure Configure         Image: Configure Controller       Image: Configure Configure Confi |

|   | The right dialog will be<br>displayed, select "SYSTEM<br>SECTION" in the "Section"<br>area and "ipaddress" in the<br>"Statements" area and click<br>[Edit]. | V- System Configuration     Configuration     Configuration |
|---|----------------------------------------------------------------------------------------------------|----------------------------------------------------------------------------------------------------|
|   |                                                                                                    | Save Add Edit Remove                                                                                                    |
|   | The right dialog will be                                                                                                    | Edit Statement - ipaddress                                                                                                    |
|   | displayed, change the                                                                                                    | Statement Type                                                                                                    |
|   | inaddress and click [Accent]                                                                                                    | Item Values                                                                                                    |
|   |                                                                                                    | loaddress 10555101 O                                                                                                    |
|   | Set the IP address not to overlap with other devices.                                                                                                    | Composed Statement<br><pre>(paddress&gt;10.5.5.101)<br/>Accept Cancel</pre>                                                                                                    |
|   | Change the IP address of the                                                                                                    |                                                                                                    |
| _ | PC again based on the                                                                                                    |                                                                                                    |
| / | changed one for the robot                                                                                                    |                                                                                                    |
|   | controller.                                                                                                    |                                                                                                    |
| - | Reconnect to the robot                                                                                                    |                                                                                                    |
| 8 | controller.                                                                                                    |                                                                                                    |
|   | Right-click "V+ User Module"<br>in the Workspace Explorer and<br>select "Load from V+ File".                                                                | Image: Signart Controller 101       Image: Configuration         Image: Signart Controller 101       Image: Configuration         Image: Signart Configuration       Image: Configuration         Image: Signart Configuration                                                                                                    |
| 9 | Select                                                                                                    | Name                                                                                                    |
|   | OmronAdept_FHRobotLib,                                                                                                    | OmronAdept FHRobotLib.v2                                                                                                    |
|   | OmronAdept_FHRobotSample                                                                                                    | OmronAdept FHRobotSample.v2                                                                                                    |
|   | in the folder outputted by                                                                                                    |                                                                                                    |
|   | using the data set output tool                                                                                                    |                                                                                                    |
|   | for the robot vision.                                                                                                    |                                                                                                    |

## Additional Information

This manual does not provide operation, installation, and wiring methods for each device.

For details, refer to manuals noted in Related Manuals.

### 3.2. Connecting and Checking Vision Sensor and Robot Controller

Follow the procedures below to connect the Vision Sensor and the robot controller and to check the connection status.

#### 3.2.1. Verifying Ethernet Communication (FH Series Vision Sensor)

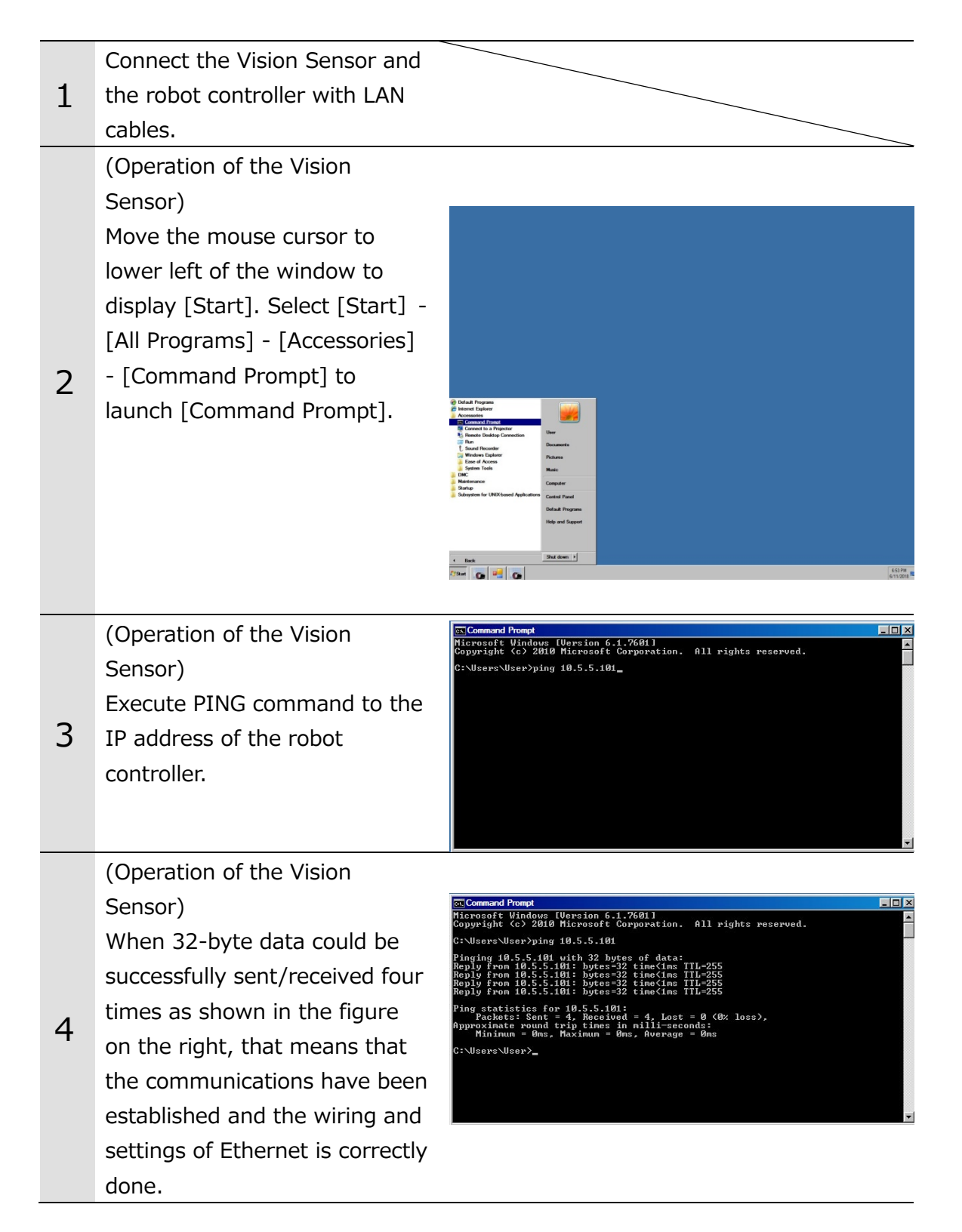

When 32-byte data cannot be sent/received four times and PING command timed out, check whether or not the robot controller is turned on, the wiring was correctly done, or communication settings are correct. Command Prompt Thereosff Windows [Uersion 6.1.7601] Copyright (c: 2010 Microsoft Corporation. All rights reserved. C:\Users\User>ping 10.5.5.101 Finging 10.5.5.101 with 32 hytes of data: Request timed out. Request timed out. Request timed out. Ping statistics for 10.5.5.101: Packets: Sent = 4, Received = 0. Lost = 4 (100% loss), C:\Users\User>

### 3.3. Verify Commands Sent/Received

Execute the setup program on the robot controller and follow the steps below to confirm that commands can be sent and received from the Vision Sensor.

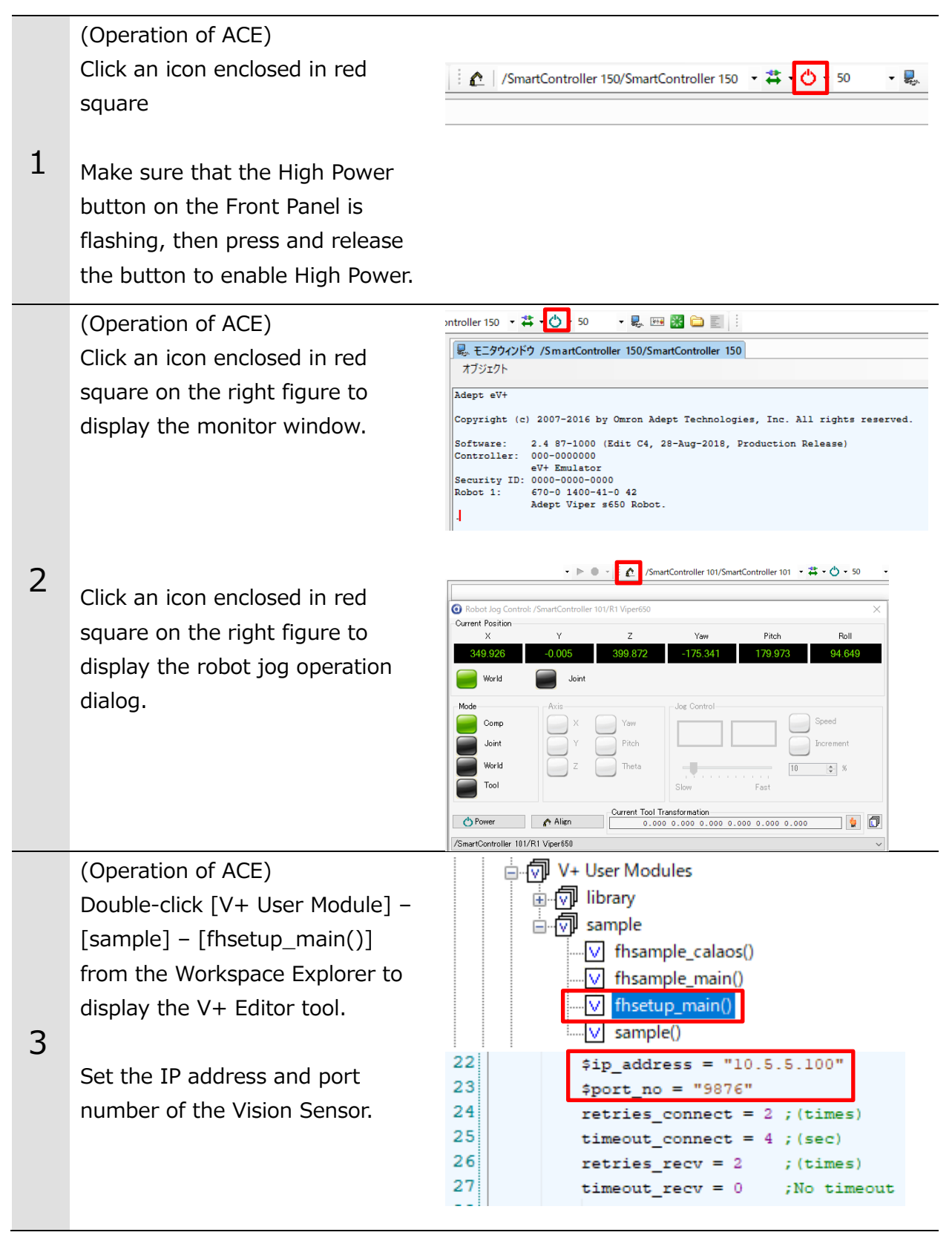

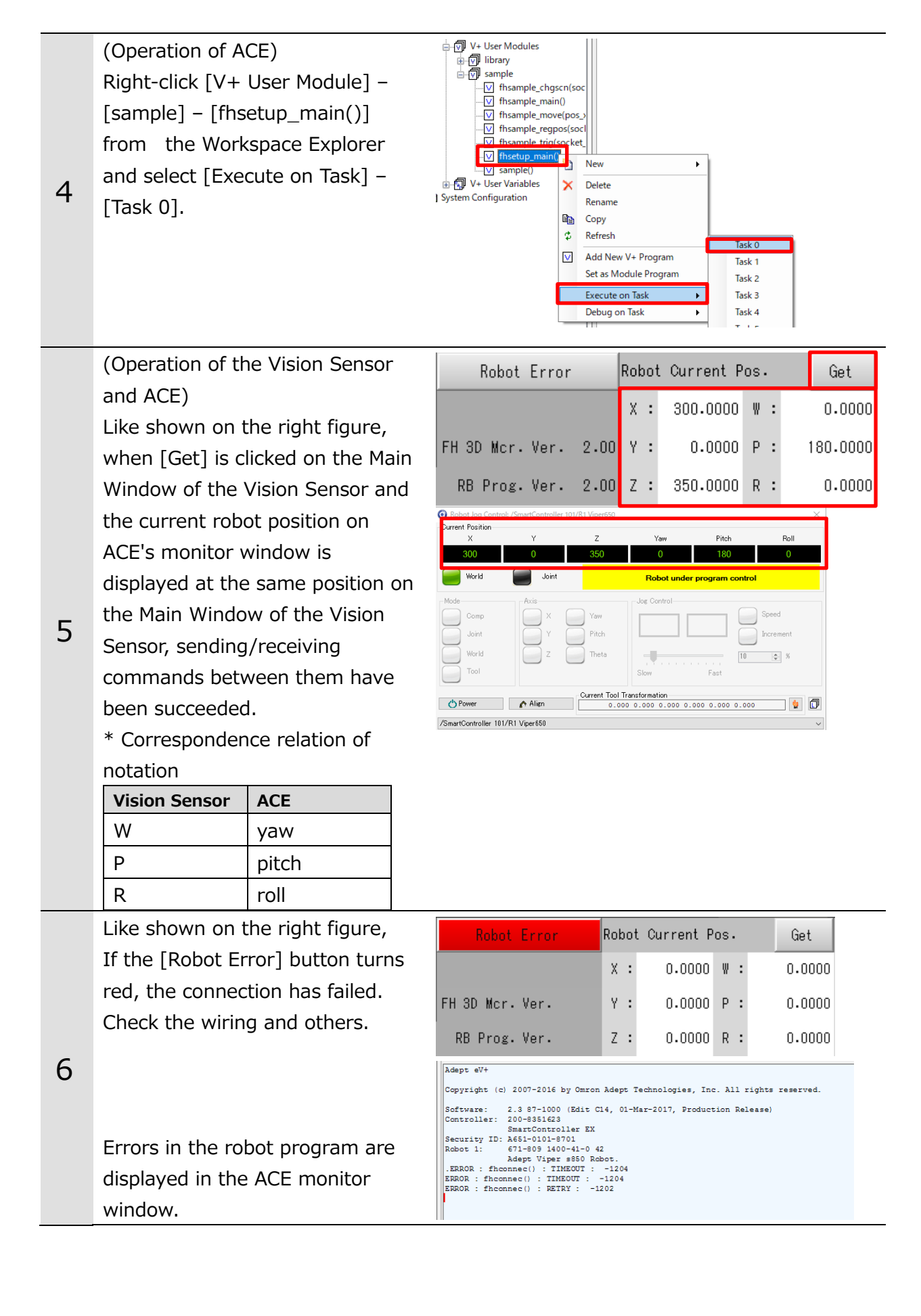

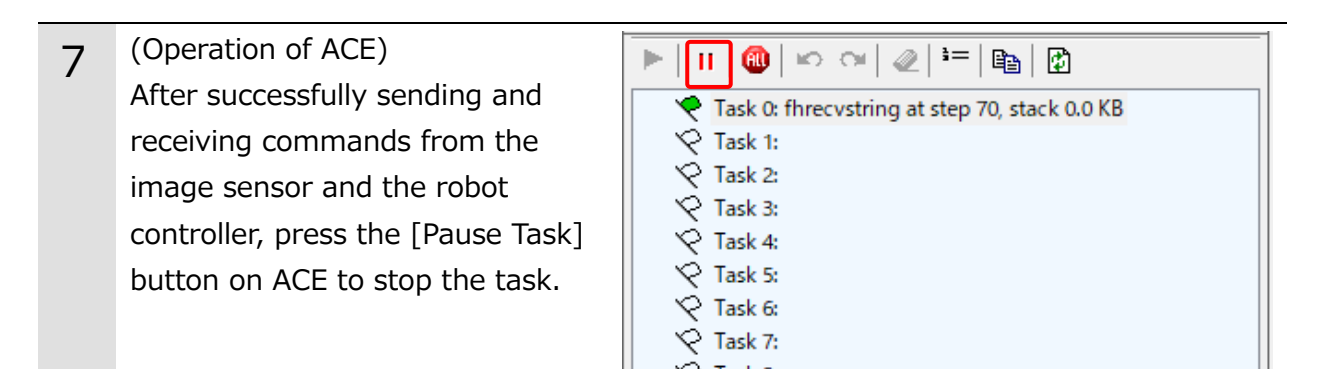

#### **Additional Information**

This manual does not provide operation, installation, and wiring methods for each device.

For details, refer to manuals noted in Related Manuals.

## 4. Coordinate System

This chapter describes the coordinate system handled by the robot vision application.

### 4.1. Name of Coordinate System

The robot coordinate system of the Vision Sensor uses the name shown in the table below.

| Coordinate System        | Meaning                                           |
|--------------------------|---------------------------------------------------|
| Robot Base Coordinate    | Coordinate system with the robot base as the      |
| System                   | origin                                            |
| Local Coordinate System  | User-defined coordinate system                    |
| Flange Coordinate system | Coordinate system defined on the flange surface   |
|                          | of the robot                                      |
| Tool Coordinate System   | The coordinate system is defined in the tool      |
|                          | center point by offsetting the origin of the      |
|                          | flange coordinates system.                        |
| Camera Coordinate System | With the optical center of the camera as the      |
|                          | starting point, the X and Y axes are the          |
|                          | horizontal and vertical directions of the image,  |
|                          | and the Z axis is the optical axis of the camera. |

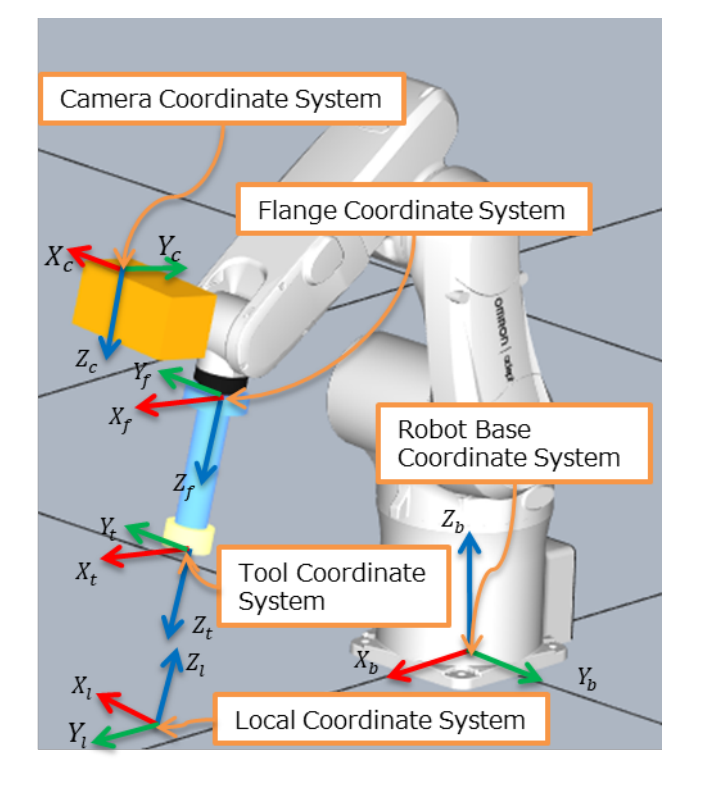

The orientation of the coordinate axes of each coordinate system depends on the robot. Please refer to the instruction manual for each robot.

There are the following differences between the names of the coordinate system in the Vision Sensor and the coordinate system in the OMRON Viper series.

| Vision Sensor           | OMRON Viper Series                |
|-------------------------|-----------------------------------|
| Local Coordinate System | Local reference coordinate System |
| Tool Coordinate System  | Tool Coordinate System            |

## 5. How to Start the Setup Program

This chapter describes how to start the setup program. To set the robot vision of the Vision Sensor, the setup program must be running on the robot side. Establish the connection between the Vision Sensor and the robot controller by [3. Connecting Vision Sensor to Robot Controller]

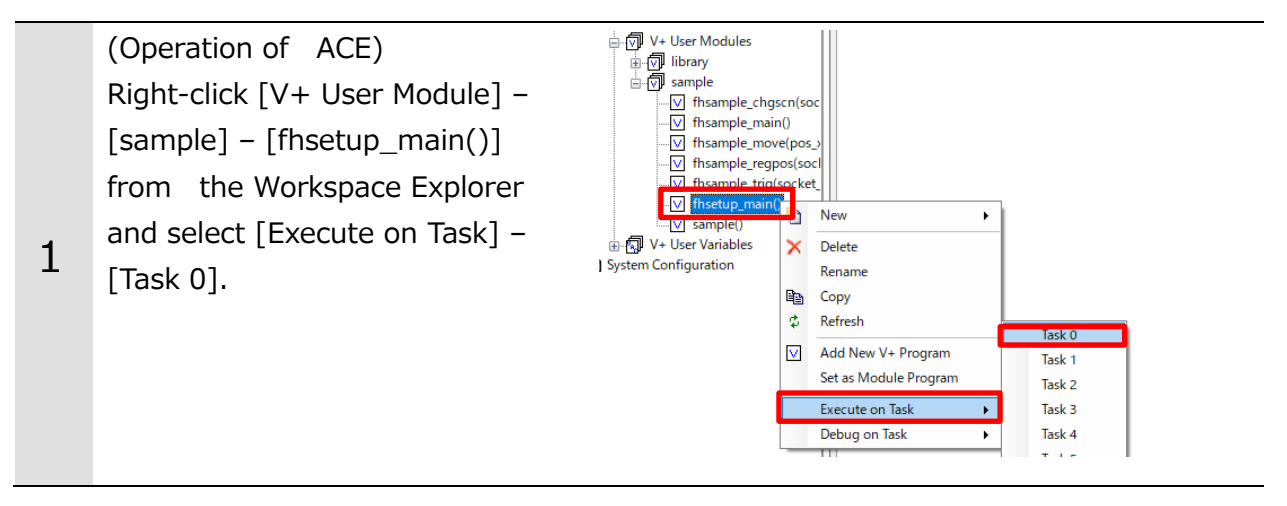

## 6. Description of the Sample Programs

This chapter describes design examples of robot programs to construct applications using a sample program (fhsample\_main()).

You can understand how to implement a robot program to control the Vision Sensor as shown in the following figure.

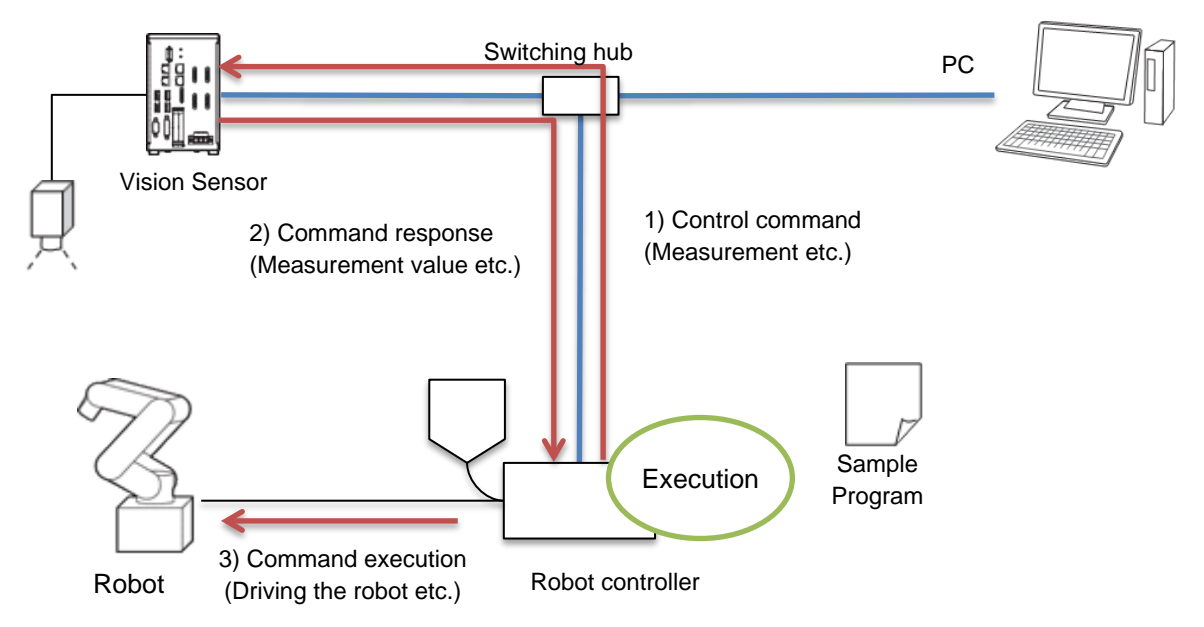

The sample program is implemented with the following procedures. When building an actual application, design, implement and test the robot program, utilizing the functions described in Chapter 7.

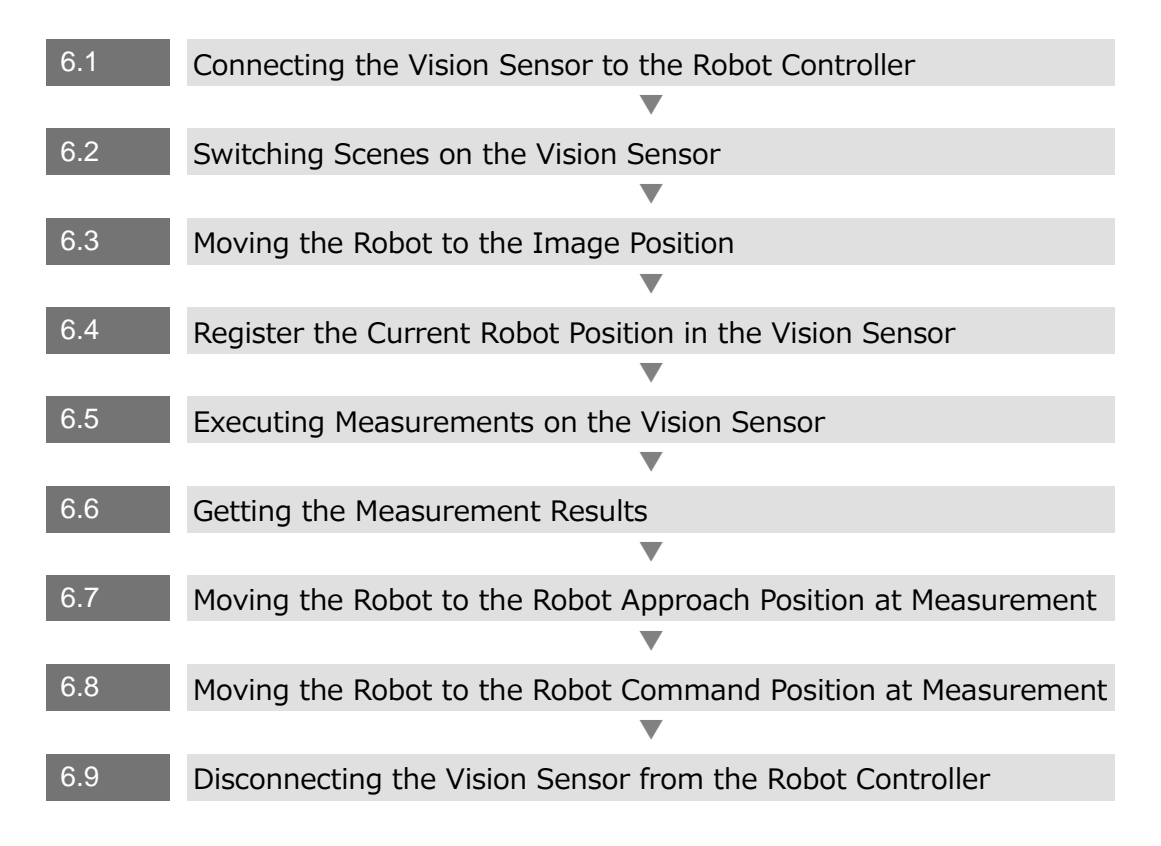

### Precautions for Correct Use

r**h**ì

The implementation procedures for robot programs noted in this chapter are a reference. You should design, implement, and test actually operating robot programs based on your specific environment and applications.

In the Main Window or "Layout setup" of the Vision Sensor, check that the "Output" of the current layout is ON. If the setting were OFF, the Vision Sensor will not output measurement values.

## 6.1. Connecting Vision Sensor to Robot Controller

For connecting the Vision Sensor to the Robot Controller, follow the procedures below.

| 1 | * Omitted (Refer to the source code)                                                                                                    |  |  |
|---|----------------------------------------------------------------------------------------------------|--|--|
| Ŧ | Declare internal variables.                                                                                                    |  |  |
| 2 | Execute the initialization function (fhdefglobal) for external variables.<br>; (2)Initialaize global variables<br>CALL fhdefglobal()<br>socket_no = 0<br>err_no = success<br>cur_local_coord = 0<br>cur_tool_coord = 0<br>Cmd_res = 0<br>TYPE "Initialization Done."                                                                                                    |  |  |
| 3 | Set the IP address and the port number of the Vision Sensor to the variables.<br>(When changing those from the default.)<br>; (1)Set the network configuration<br>; You have to configure the following communication settings.<br>\$ip_address = "10.5.5.100" IP address<br>\$port_no = "9876" Port number<br>retries_connect = 2 ;times<br>timeout_connect = 4 ;sec<br>retries_connect = 2 ;times<br>timeout_connect = 4 ;sec                                                                                                    |  |  |
| 4 | Set the variables as arguments for the connection function (fhconnect) to the<br>Vision Sensor (FH server) and execute it.<br>; (2)Connect to the FH server<br>;; (2)Connected to the FH server<br>;; (2)Connected == 0 DO Connection function with the Vision Sensor (FH server)<br>CALL fhconnect(\$ip_address, \$port_no, retries_connect, timeout_connect, socket_no,<br>err_no)<br>; Error check<br>IF err_no <> success THEN<br>TYPE "ERROR: fhsample_main(): Connection failed. Exit:", err_no<br>GOTO 11<br>END<br>END<br>TYPE "Connection Done." |  |  |

Set a scene number for the switching destination to a variable. 1 ...... ; (1)Change the scene of the FH  $\,$ You have to select a scene No. for your application. 0 : Workpiece picking scene 1 : Grasp adjustment scene 2: Workpiece picking scene Scene number scene no = 0Set the variables as arguments to the scene switching command execution 2 sample function (fhsample\_chgscn) to the Vision Sensor and execute it. CALL fhsample\_chgscn(socket\_no, retry\_count, time\_out, scene\_no, err\_no) Scene switching command execution sample function ; Error check IF err\_no <> success THEN TYPE "ERROR: fhsample\_main(): Connection failed. Exit:", err\_no **GOTO 10** END TYPE "Change scene No. Done."

#### For a processing to switch scenes on the Vision Sensor, follow the procedures below.

#### 6.3. Moving Robot to Robot Image Position

For a processing to move the robot to the robot image position, follow the procedures below.

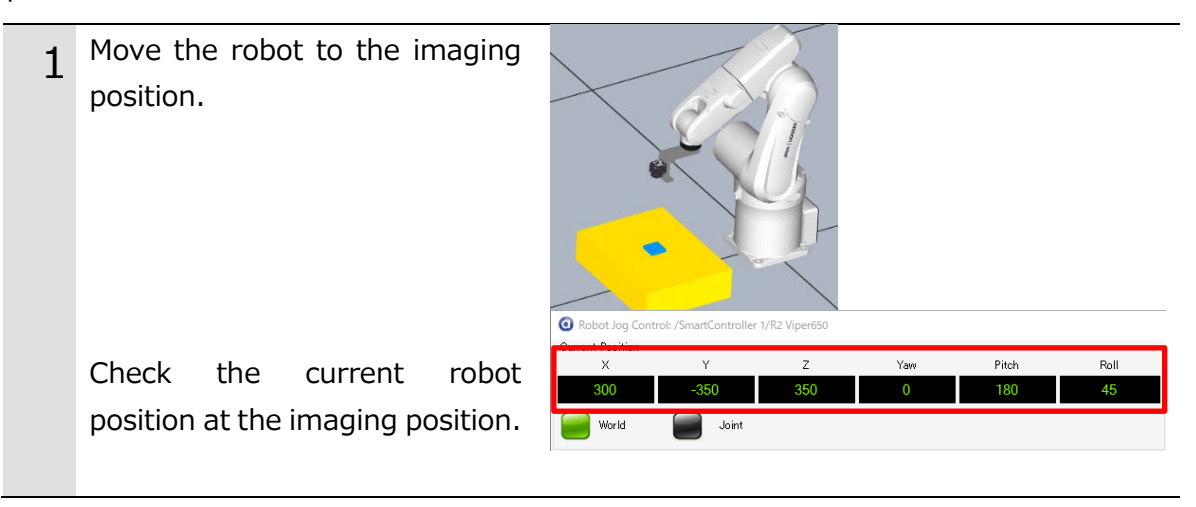

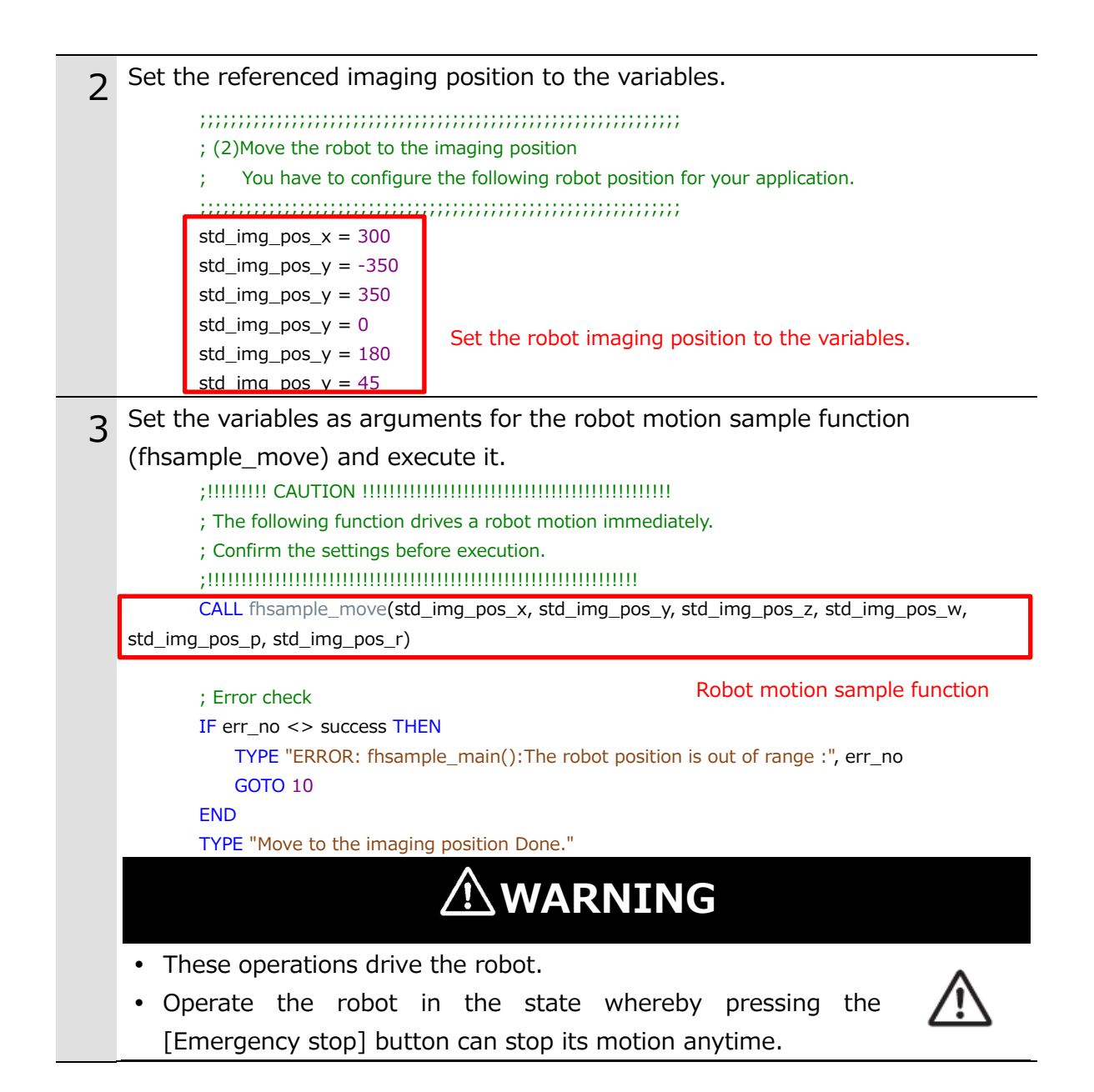

#### 6.4. Register the Current Robot Position in the Vision Sensor

To register the current robot position to the Vision Sensor, use "fhsample\_regpos".

#### 6.5. Executing Measurements on Vision Sensor

Send the measurement command to the Vision Sensor and receives a response to that command.

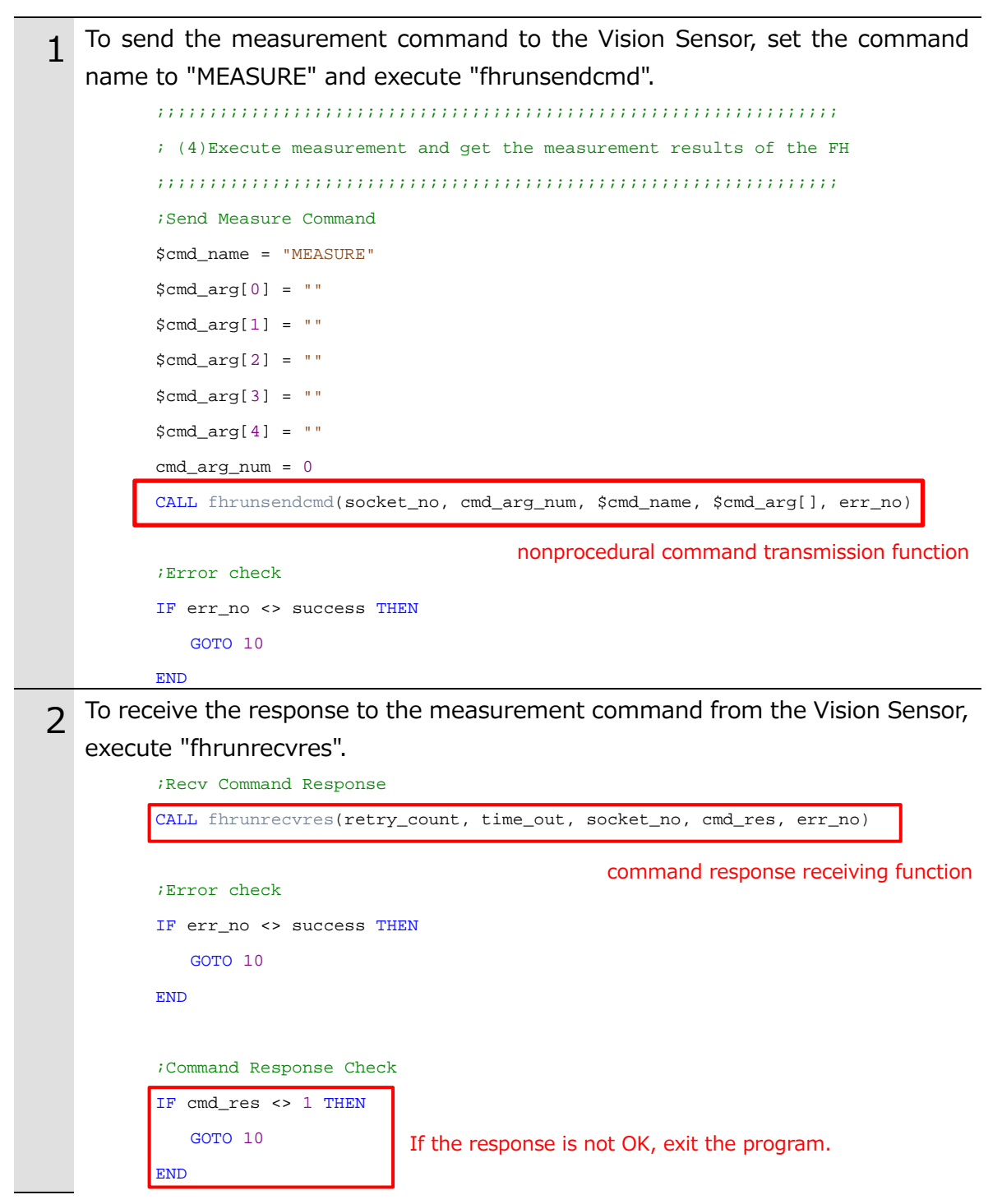

### 6.6. Getting the Measurement Results

The Vision Sensor measurements are received using "fhrunrecvval". In this sample program, it is assumed that the Vision Sensor measurements are sent in the order "TJG X Y Z W P R".

| 1 | In order to receive the measurement results from the Vision Sensor, we execute |  |  |  |  |
|---|--------------------------------------------------------------------------------|--|--|--|--|
|   | unrecvval" and check the received overall judgment value.                      |  |  |  |  |
|   | ;Get the Measurement Result                                                    |  |  |  |  |
|   | CALL fhrunrecvval(retry_count, time_out, socket_no, param[], err_no)           |  |  |  |  |
|   | numerical sequence receiving function                                          |  |  |  |  |
|   | ;Error check                                                                   |  |  |  |  |
|   | IF err_no <> success THEN                                                      |  |  |  |  |
|   | GOTO 10                                                                        |  |  |  |  |
|   | END                                                                            |  |  |  |  |
|   |                                                                                |  |  |  |  |
|   | ;Total Judge Check                                                             |  |  |  |  |
|   | IF param[0] <> 1 THEN                                                          |  |  |  |  |
|   | GOTO 10 If the overall judgment is not OK, exit the program                    |  |  |  |  |
|   |                                                                                |  |  |  |  |
| 2 | Set the measurement results to the variables.                                  |  |  |  |  |
| 2 | : Measurement results                                                          |  |  |  |  |
|   | res_cmd_pos_x = param [1]                                                      |  |  |  |  |
|   | res_cmd_pos_y = param [2]                                                      |  |  |  |  |
|   | res_cmd_pos_z = param [3]                                                      |  |  |  |  |
|   | res_cmd_pos_w = param [4]                                                      |  |  |  |  |
|   | res_cmd_pos_p= param [5]                                                       |  |  |  |  |
|   | res_cmd_pos_r = param [6]                                                      |  |  |  |  |
|   | I YPE "Measurement Done"                                                       |  |  |  |  |

### 6.7. Moving Robot to Robot Approach Position at Measurement.

For a processing to move the robot to the robot approach position at measurement, follow the procedures below.

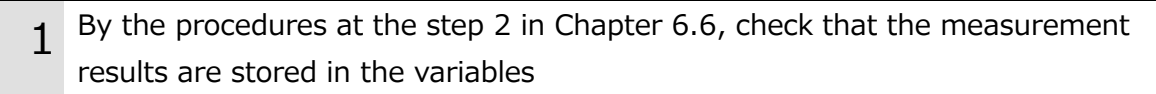

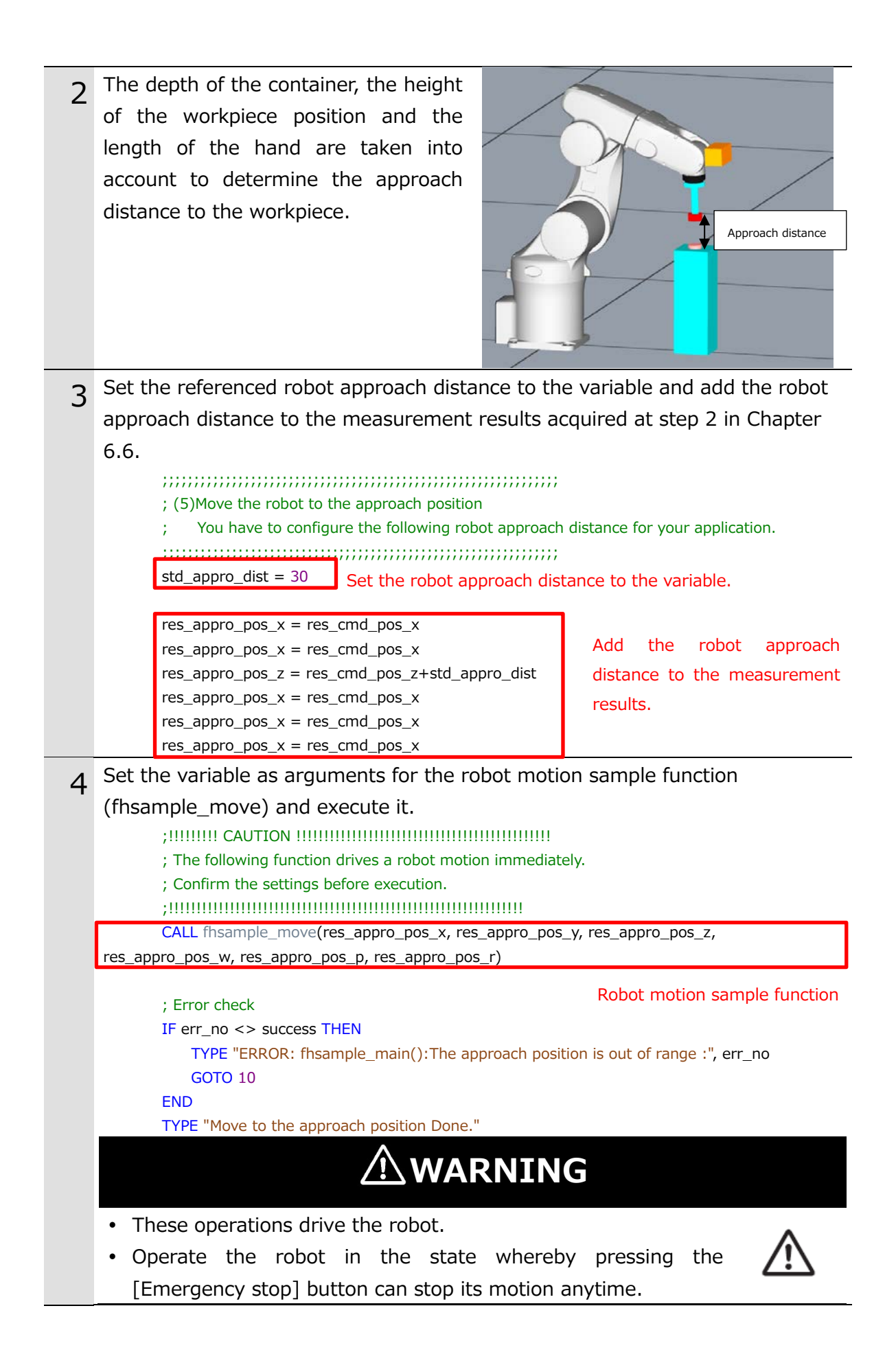

## 6.8. Moving Robot to Robot Command Position at Measurement

For a processing to move the robot to the robot command position at measurement, follow the procedures below.

| 1 | By the procedures at step 2 in Chapter 6.6, check that the measurement                                                                                                    |  |  |
|---|----------------------------------------------------------------------------------------------------|--|--|
|   | results are stored in variables.                                                                                                    |  |  |
| 2 | Set the variables as arguments for the robot motion sample function                                                                                                    |  |  |
| 2 | (fhsample_move) and execute it.                                                                                                    |  |  |
|   | ; (6)Move the robot to the measuring position.                                                                                                    |  |  |
|   | ; You have to edit this section for your application.                                                                                                    |  |  |
|   | ; e.g: Adding an end effector control, depart path motion, etc.                                                                                                    |  |  |
|   |                                                                                                    |  |  |
|   | ;!!!!!!! CAUTION !!!!!!!!!!!!!!!!!!!!!!!!!!!!!!!!!!!!                                                                                                    |  |  |
|   | ; The following function drives a robot motion immediately.                                                                                                    |  |  |
|   | ; Confirm the settings before execution.                                                                                                    |  |  |
|   | ;11111111111111111111111111111111111111                                                                                                    |  |  |
|   | CALL fhsample_move(res_cmd_pos_x, res_cmd_pos_y, res_cmd_pos_z, res_cmd_pos_w,                                                                                                    |  |  |
|   | res cmd pos p, res cmd pos r)                                                                                                    |  |  |
|   |                                                                                                    |  |  |
|   | ; Error check Robot motion sample function                                                                                                    |  |  |
|   | ; Error check Robot motion sample function<br>IF err_no <> success THEN                                                                                                    |  |  |
|   | ; Error check<br>IF err_no <> success THEN<br>TYPE "ERROR: fhsample_main(): The measuring robot position is out of range :", err_no                                                                                                    |  |  |
|   | ; Error check<br>IF err_no <> success THEN<br>TYPE "ERROR: fhsample_main(): The measuring robot position is out of range :", err_no<br>GOTO 10                                                                                                    |  |  |
|   | ; Error check<br>IF err_no <> success THEN<br>TYPE "ERROR: fhsample_main(): The measuring robot position is out of range :", err_no<br>GOTO 10<br>END                                                                                                    |  |  |
|   | ; Error check<br>IF err_no <> success THEN<br>TYPE "ERROR: fhsample_main(): The measuring robot position is out of range :", err_no<br>GOTO 10<br>END<br>TYPE "Move to the measuring position Done."                                                                                                    |  |  |
|   | ; Error check<br>IF err_no <> success THEN<br>TYPE "ERROR: fhsample_main(): The measuring robot position is out of range :", err_no<br>GOTO 10<br>END<br>TYPE "Move to the measuring position Done."                                                                                                    |  |  |
|   | ; Error check<br>IF err_no <> success THEN<br>TYPE "ERROR: fhsample_main(): The measuring robot position is out of range :", err_no<br>GOTO 10<br>END<br>TYPE "Move to the measuring position Done."<br><b>END</b><br>TYPE "Move to the measuring position Done."                                                       |  |  |
|   | <pre>; Error check ; Error check IF err_no &lt;&gt; success THEN     TYPE "ERROR: fhsample_main(): The measuring robot position is out of range :", err_no     GOTO 10 END TYPE "Move to the measuring position Done."  • These operations drive the robot. • Operate the robot in the state whereby pressing the</pre> |  |  |

### 6.9. Disconnecting Vision Sensor from Robot Controller

For a processing to disconnect the Vision Sensor from the Robot Controller, follow the procedures below.

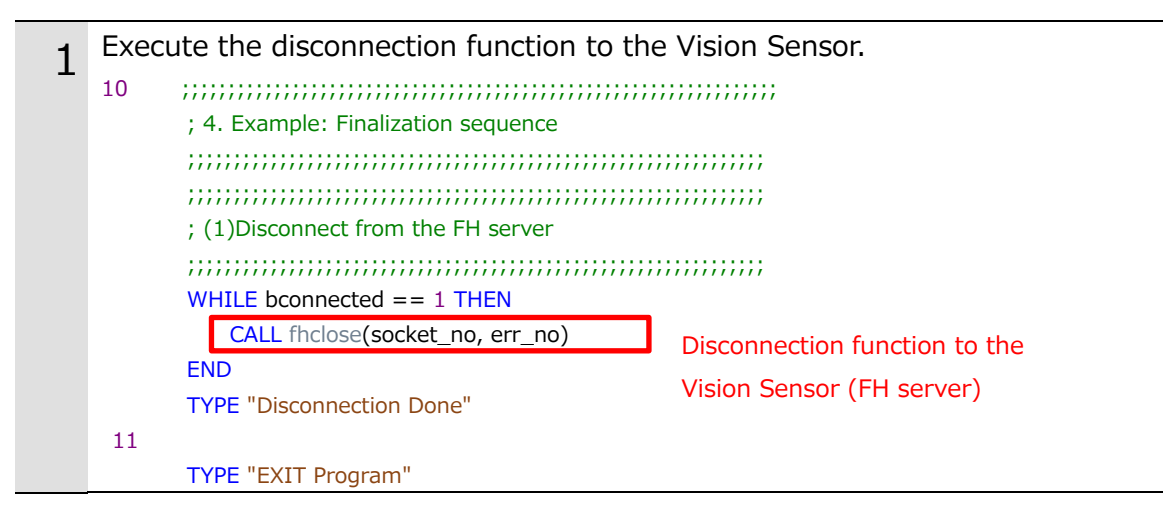

## 7. Function Reference

This chapter describes the functions for building a robot vision application

### 7.1. List of Functions

| Function Name   | Description                                   | Reference      |
|-----------------|-----------------------------------------------|----------------|
| fhdefglobal     | Initialize a global variable.                 | Chapter 7.3.1  |
| fhconnect       | Connect to the Vision Sensor                  | Chapter 7.3.2  |
| fhclose         | Disconnects from the Vision Sensor            | Chapter 7.3.3  |
| fhsample_chgscn | Switching the scene of the Vision Sensor      | Chapter 7.3.4  |
| fhsample_regpos | Register the current robot coordinates to the | Chapter 7.3.5  |
|                 | Vision Sensor                                 |                |
| fhsample_trig   | Sends measurement commands to the Vision      | Chapter 7.3.6  |
|                 | Sensor and receives the measurement results   |                |
|                 | from the Vision Sensor                        |                |
| fhsample_move   | Move the robot                                | Chapter 7.3.7  |
| fhrunsendcmd    | Send a no-procedure command to the Vision     | Chapter 7.3.8  |
|                 | Sensor                                        |                |
| fhrunrecvres    | Receive a command response from the Vision    | Chapter 7.3.9  |
|                 | Sensor                                        |                |
| fhrunrecvval    | Receive numerical data from the Vision Sensor | Chapter 7.3.10 |

This is a list of functions that can be used by the actual driving robot program.

### 7.2. Error Message

The error message will be displayed in the ACE monitor window.

## 7.3. Function Details

#### 7.3.1. fhdefglobal

Function
 Initialize a global variable.

Syntaxfhdefglobal()

ParametersNone

Remarks

Define the global variables that are necessary to use the robot application.

Return Value None

PrecautionsBe sure to call this function before using any other function.

Example
 The following example defines a global variable.
 CALL fhdefglobal()

#### 7.3.2. fhconnect

#### Function

Connect to the Vision Sensor

#### Syntax

fhconnect(\$ip\_address, \$port\_no, retries\_connect, timeout\_connect, socket\_no, err\_no)

| Parameter Name  | Input/Output | Data type | Description                               |
|-----------------|--------------|-----------|-------------------------------------------|
| \$ip_address    | Input        | String    | IP address of the Vision Sensor           |
| \$port_no       | Input        | String    | Port number of the Vision Sensor          |
| retries_connect | Input        | Real      | Number of connections retries (0 - 99)    |
| timeout_connect | Input        | Real      | Connection Timeout Time (0 to 99sec)      |
| socket_no       | Output       | Real      | Number of sockets already connected       |
|                 |              |           | to the Vision Sensor                      |
| err_no          | Output       | Real      | Error number                              |
|                 |              |           | Store the result of the execution of this |
|                 |              |           | function.                                 |

#### Parameters

#### Remarks

Connect to the Vision Sensor specified in the IP address and port number parameters. Requests a connection every hour specified in the Connection Timeout Time parameter. Request a connection as many times as specified in the connection retry count parameter. Return an error if the connection fails.

Return an error if the parameter is out of the input range

|   | Return | Value   |
|---|--------|---------|
| _ |        | , and c |

| Err. No. | Error Message                   | Description                          |  |
|----------|---------------------------------|--------------------------------------|--|
| 0        | -                               | normal termination                   |  |
| -1200    | ERROR:fhconnect():RETRY:-1200   | Out of connection retry count input  |  |
|          |                                 | range                                |  |
|          | ERROR:fhconnect():TIMEOUT:-1200 | Connection Timeout Time Input        |  |
|          |                                 | Range                                |  |
| -1201    | ERROR:fhconnect():ATTACH:-1201  | attaching error                      |  |
|          |                                 | * This error occurs when the network |  |
|          |                                 | configuration for the device of the  |  |
|          |                                 | specified IP address fails.          |  |
| -1202    | ERROR:fhconnect():RETRY:-1202   | Connection retry count over          |  |
| -1204    | ERROR:fhconnect():TIMEOUT:-1204 | Connection timeout time is over.     |  |

Precautions

Only one Vision Sensor can be connected to the robot controller. If you want to connect to another Vision Sensor, disconnect from the connected Vision Sensor.

Example

In the following example, we will connect to the Vision Sensor with IP address "10.5.5.100" and port number "9876".

\$ip\_address = "10.5.5.100"
\$port\_no = "9876"
retries\_connect = 2
timeout\_connect = 4
socket\_no = 0
CALL fhconnect(\$ip\_address, \$port\_no, retries\_connect, timeout\_connect, socket\_no,
err\_no)

#### 7.3.3. fhclose

#### ■ function

Disconnects from the Vision Sensor

#### Syntax

fhclose(socket\_no, err\_no)

#### Parameter

| Parameter Name | Input/Output | Data type | Description                          |
|----------------|--------------|-----------|--------------------------------------|
| socket_no      | Input        | Real      | Number of sockets already connected  |
|                |              |           | to the Vision Sensor                 |
| err_no         | Output       | Real      | Error number                         |
|                |              |           | Store the result of the execution of |
|                |              |           | this function.                       |

#### Remarks

Disconnects from the Vision Sensor

#### Return Value

| Err. No. | Error Message                | Description                             |
|----------|------------------------------|-----------------------------------------|
| 0        | -                            | normal termination                      |
| -1701    | ERROR:fhclose():FCLOSE:-1701 | disconnection failure                   |
|          | ERROR:fhclose():DETCH:-1701  | detachment failure                      |
|          |                              | * This error occurs when the specified  |
|          |                              | socket is not released from the control |
|          |                              | of the application program.             |

#### Precautions

None

#### ■ Example

The following example closes the connection to the Vision Sensor connected by fhconnect.

CALL fhclose(socket\_no, err\_no)

#### 7.3.4. fhsample\_chgscn

#### Function

Switching the scene of the Vision Sensor.

#### Syntax

fhsample\_chgscn(socket\_no, retry\_count, time\_out, scene\_no, err\_no)

| Parameter      |              |           |                                      |
|----------------|--------------|-----------|--------------------------------------|
| Parameter Name | Input/Output | Data type | Description                          |
| socket_no      | Input        | Real      | Number of sockets already connected  |
|                |              |           | to the Vision Sensor                 |
| retry_count    | Input        | Real      | Number of receive retries (0 - 99)   |
| time_out       | Input        | Real      | Receive timeout time (0 to 99sec)    |
| scene_no       | Input        | Real      | Scene number to switch to (0 - 127)  |
| err_no         | Output       | Real      | error number                         |
|                |              |           | Store the result of the execution of |
|                |              |           | this function.                       |

#### Remarks

Sends a command to the Vision Sensor to switch to the scene number specified in the parameter.

It returns an error if this command is not connected to the Vision Sensor.

Return an error is returned if the scene number specified in the parameters is out of the input range.

Returns an error if a response is received from the Vision Sensor indicating that the scene change command failed.

| Err. No. | Error Message                         | Description                    |
|----------|---------------------------------------|--------------------------------|
| 0        | -                                     | normal termination             |
| -1000    | ERROR:fhsample_chgscn():Invalid Scene | Out of scene numbering         |
|          | No.:-1000                             | range                          |
| -1300    | ERROR:fhrecvstring():RETRY:-1300      | Out of the range of receive    |
|          |                                       | retry count input              |
|          | ERROR:fhrecvstring():TIMEOUT:-1300    | Out of the input range for the |
|          |                                       | receive timeout count          |
| -1301    | ERROR:fhrecvstring():NO_CONNECTION:-  | Calling in the unconnected     |
|          | 1301                                  | state                          |
| -1303    | ERROR:fhrecvstring():RETRY:-1303      | Receive retry count overrun    |

#### ■ Return value

| -1304 | ERROR:fhrecvstring():TIMEOUT:-1304   | Receive timeout time is over. |
|-------|--------------------------------------|-------------------------------|
| -1601 | ERROR:fhsample_chgscn():No           | Calling in the unconnected    |
|       | Connection:-1601                     | state                         |
| -1800 | ERROR:fhsample_chgscn():Scene Change | Response NG                   |
|       | Failed:-1800                         |                               |

#### Precautions

None

#### ■ Example

In the following example, we will switch to scene 0.

retry\_count = 2 time\_out = 4 scene\_no = 0

CALL fhsample\_chgscn(socket\_no, retry\_count, time\_out, scene\_no, err\_no)

#### 7.3.5. fhsample\_regpos

#### Function

Register the current robot position to the Vision Sensor.

#### ■ Syntax

fhsample\_regpos(socket\_no, retry\_count, time\_out, err\_no)

| Parameter   |              |      |                                            |  |
|-------------|--------------|------|--------------------------------------------|--|
| Parameter   | Input/Output | Data | Description                                |  |
| Name        |              | type |                                            |  |
| socket_no   | Input        | Real | Number of sockets already connected to the |  |
|             |              |      | Vision Sensor                              |  |
| retry_count | Input        | Real | Number of receive retries (0 - 99)         |  |
| time_out    | Input        | Real | Receive timeout time (0 to 99sec)          |  |
| err_no      | Output       | Real | error number                               |  |
|             |              |      | Store the result of the execution of this  |  |
|             |              |      | function.                                  |  |

#### Remarks

Get the current robot position and register the current robot position to the Vision Sensor. Return an error if this function is called while the Vision Sensor is not connected. Returns an error if a response of current robot position registration failure is received from the Vision Sensor.

#### ■ Return value

| Err. No. | Error Message                       | Description                    |
|----------|-------------------------------------|--------------------------------|
| 0        | -                                   | normal termination             |
| -1300    | ERROR:fhrecvstring():RETRY:-1300    | Out of the range of receive    |
|          |                                     | retry count input              |
|          | ERROR:fhrecvstring():TIMEOUT:-1300  | Out of the input range for the |
|          |                                     | receive timeout count          |
| -1303    | ERROR:fhrecvstring():RETRY:-1303    | Receive retry count overrun    |
| -1304    | ERROR:fhrecvstring():TIMEOUT:-1304  | Receive timeout time is over.  |
| -1601    | ERROR:fhsample_regpos():No          | Calling in the unconnected     |
|          | Connection:-1601                    | state                          |
| -1800    | ERROR:fhsample_regpos():ERROR_TRIG: | Response NG                    |
|          | -1800                               |                                |

Precautions

None

■ Example

In the following example, the current robot position is registered to the Vision Sensor.

retry\_count = 2 time\_out = 4

CALL fhsample\_regpos(socket\_no, retry\_count, time\_out, err\_no)

#### 7.3.6. fhsample\_trig

#### Function

Sends measurement commands to the Vision Sensor and receives the measurement results from the Vision Sensor

#### Syntax

fhsample\_trig(socket\_no, retry\_count, time\_out, param[], err\_no)

| Parameter   | Input/Output | Data | Description                                |
|-------------|--------------|------|--------------------------------------------|
| Name        |              | type |                                            |
| socket_no   | Input        | Real | Number of sockets already connected to the |
|             |              |      | Vision Sensor                              |
| retry_count | Input        | Real | Number of receive retries (0 - 99)         |
| time_out    | Input        | Real | Receive timeout time (0 to 99sec)          |
| param[]     | Output       | Real | param[0]:Target X coordinate               |
|             |              |      | param[1]:Target Y coordinate               |
|             |              |      | param[2]:Target Z coordinate               |
|             |              |      | param[3]:Target W(yaw) coordinate          |
|             |              |      | param[4]:Target P(pitch) coordinate        |
|             |              |      | param[5]:Target R (roll) coordinates       |
| err_no      | Output       | Real | error number                               |
|             |              |      | Store the result of the execution of this  |
|             |              |      | function.                                  |

#### Parameter

#### Remarks

Sends measurement commands to the Vision Sensor.

Receives the measurement results from the Vision Sensor and get the robot position.

Returns an error if called while not connected to the Vision Sensor.

Returns an error if a measurement command failure response is received from the Vision Sensor.

Returns an error if the Vision Sensor's overall judgment is NG.

#### Return Value

| Err. No. | Error Message                         | Description               |
|----------|---------------------------------------|---------------------------|
| 0        | -                                     | normal termination        |
| -1300    | ERROR:fhrecvstring():RETRY:-1300      | Out of the range of       |
|          |                                       | receive retry count input |
|          | ERROR:fhrecvstring():TIMEOUT:-1300    | Out of the input range    |
|          |                                       | for the receive timeout   |
|          |                                       | count                     |
| -1303    | ERROR:fhrecvstring():RETRY:-1303      | Receive retry count       |
|          |                                       | overrun                   |
| -1304    | ERROR:fhrecvstring():TIMEOUT:-1304    | Receive timeout time is   |
|          |                                       | over.                     |
| -1502    | ERROR:fhmeasureresult():PARAM_NUM:-   | Abnormal number of        |
|          | 1502                                  | parameters                |
| -1601    | ERROR:fhsample_trig():No Connection:- | Calling in the            |
|          | 1601                                  | unconnected state         |
| -1800    | ERROR:fhmeasureresult():TRIG_NG:-1800 | Response NG               |
| -1801    | ERROR:fhmeasureresult():TJG_NG:-1801  | Overall judgment NG       |

#### Precautions

The measurement result received from the Vision Sensor will be stored in the param[]. To get the measurement result with this function, Result Output (Message) must be placed in the flow, and the settings must be as follows

| Result Output (M   | The destination of the       |                      |
|--------------------|------------------------------|----------------------|
| Setting Target     | Setting details              | received measurement |
|                    |                              | results              |
| Output device      | IoModule2: Serial (Ethernet) | -                    |
| Termination string | ∖r (Carriage Return)         | -                    |
| Delimiter string   | ∖x20 (Space)                 | -                    |
| Output data 0      | Overall judgment(*1)         | (Do not store)       |
| Output data 1      | Robot command position X(*1) | param[0]             |
| Output data 2      | Robot command position Y(*1) | param[1]             |
| Output data 3      | Robot command position Z(*1) | param[2]             |
| Output data4       | Robot command position W(*1) | param[3]             |
| Output data 5      | Robot command position P(*1) | param[4]             |
| Output data6       | Robot command position R(*1) | param[5]             |

\*1: The output data format should be set as follows

- Data type: Number
- Digits of integer: 6
- Digits of decimal: 4

#### Example

In the following example, a measurement command is sent to the Vision Sensor, and after receiving the measurement result from the image sensor, the robot moves to the position of the measurement result.

retry\_count = 2 time\_out = 4

CALL fhsample\_trig(socket\_no, retry\_count, time\_out, param[], err\_no)

res\_cmd\_pos\_x = param[0]
res\_cmd\_pos\_y = param[1]
res\_cmd\_pos\_z = param[2]
res\_cmd\_pos\_w = param[3]
res\_cmd\_pos\_p = param[4]
res\_cmd\_pos\_r = param[5]

CALL fhsample\_move(res\_cmd\_pos\_x, res\_cmd\_pos\_y, res\_cmd\_pos\_z, res\_cmd\_pos\_w, res\_cmd\_pos\_p, res\_cmd\_pos\_r, err\_no)

#### 7.3.7. fhsample\_move

FunctionMove the robot

#### Syntax

fhsample\_move(pos\_x, pos\_y, pos\_z, pos\_w, pos\_p, pos\_r, err\_no)

#### Parameter

| Parameter Name | Input/Output | Data | Description                               |
|----------------|--------------|------|-------------------------------------------|
|                |              | type |                                           |
| pos_x          | Input        | Real | Moving target robot coordinates X         |
| pos_y          | Input        | Real | Moving target robot coordinates Y         |
| pos_z          | Input        | Real | Moving target robot coordinates Z         |
| pos_w          | Input        | Real | Moving target robot coordinates W         |
| pos_p          | Input        | Real | Moving target robot coordinates P         |
| pos_r          | Input        | Real | Moving target robot coordinates R         |
| err_no         | Output       | Real | error number                              |
|                |              |      | Store the result of the execution of this |
|                |              |      | function.                                 |

#### Remarks

Moves the robot to the position specified by the parameter.

Returns an error if the target robot position is out of the movement range.

#### Return Value

| Err. No. | Error Message                            | Description        |
|----------|------------------------------------------|--------------------|
| 0        | -                                        | normal termination |
| -1503    | ERROR:fhsample_move():The Robot Position | out of range error |
|          | is Out of Range:-1503                    |                    |

Precautions

None

#### Example

In the following example, Move the robot to the (X,Y,Z,W,P,R) = (300,0,200,0,180,0)

pos\_x = 300
pos\_y = 0
pos\_z = 200
pos\_w = 0
pos\_p = 180
pos\_r = 0

CALL fhsample\_move(pos\_x, pos\_y, pos\_z, pos\_w, pos\_p, pos\_r, err\_no)

#### 7.3.8. fhrunsendcmd

#### Function

Send a no-procedure command to the Vision Sensor

#### Syntax

fhrunsendcmd(socket\_no, cmd\_arg\_num, \$cmd\_name, \$cmd\_arg[], err\_no)

| Parameter   | Input/Output | Data   | Description                               |
|-------------|--------------|--------|-------------------------------------------|
| Name        |              | type   |                                           |
| socket_no   | Input        | Real   | Number of sockets already connected to    |
|             |              |        | the Vision Sensor                         |
| cmd_arg_num | Input        | Real   | Number of no-procedural command           |
|             |              |        | arguments to be sent to the Vision Sensor |
|             |              |        | (0 to 5)                                  |
| \$cmd_name  | Input        | String | No-procedural commands to be sent to      |
|             |              |        | the Vision Sensor                         |
| \$cmd_arg[] | Input        | String | cmd_arg[0]: Argument 1 of the no-         |
|             |              |        | procedure command sent to the Vision      |
|             |              |        | Sensor(string).                           |
|             |              |        | cmd_arg[1]: Argument 2 of the no-         |
|             |              |        | procedure command sent to the Vision      |
|             |              |        | Sensor(string).                           |
|             |              |        | cmd_arg[2]: Argument 3 of the no-         |
|             |              |        | procedure command sent to the Vision      |
|             |              |        | Sensor(string).                           |
|             |              |        | cmd_arg[3]: Argument 4 of the no-         |
|             |              |        | procedure command sent to the Vision      |
|             |              |        | Sensor(string).                           |
|             |              |        | cmd_arg[4]: Argument 5 of the no-         |
|             |              |        | procedure command sent to the Vision      |
|             |              |        | Sensor(string).                           |
| err_no      | Output       | Real   | error number                              |
|             |              |        | Store the result of the execution of this |
|             |              |        | function.                                 |

#### Parameter

#### Remarks

Sends a no-procedure command to the Vision Sensor, concatenating the parameters according to the following format.

If the number of no-protocol command arguments is out of the input range, an error is returned.

<Format>

| No-protocol | CD(*1) | Command    | CD | Command    | CD | <br>Command        |
|-------------|--------|------------|----|------------|----|--------------------|
| command     | SP(1)  | argument 1 | 35 | argument 2 | 35 | <br>argument n(*2) |

\*1: "SP" is space

\*2: The command argument n depends on the number of non-procedural command arguments.

#### Return Value

| Err. No. | Error Message                         | Description             |
|----------|---------------------------------------|-------------------------|
| 0        | -                                     | normal termination      |
| -1506    | ERROR:fhrunsendcmd():Invalid Command  | The number of no-       |
|          | Argument No.:-1506                    | procedural command      |
|          |                                       | arguments is out of the |
|          |                                       | input range.            |
| -1601    | ERROR:fhsendstring():NO_CONNECTION:-  | Calling in the          |
|          | 1601                                  | unconnected state       |
|          | ERROR:fhsendstring():NO_DATA:-1601    | Send string length 0    |
|          | ERROR:fhsendstring():WRITE:-1601      | Send failure            |
| -1602    | ERROR:fhsendstring():STRING_LEN:-1602 | Send string length over |

Precautions

The length of the string of the no-stepping command that can be sent is 127 bytes (not including the delimiter).

Set the parameters of \$cmd\_name and \$cmd\_arg[] so that the length of the string of the no-procedure command to be sent does not exceed 127 bytes.

#### Example

The following example shows how to send the measurement command "MEASURE" to the Vision Sensor

\$cmd\_name = "MEASURE" \$cmd\_arg[0] = "" \$cmd\_arg[1] = "" \$cmd\_arg[2] = "" \$cmd\_arg[3] = "" \$cmd\_arg[4] = "" cmd\_arg\_num = 0

CALL fhrunsendcmd(socket\_no, cmd\_arg\_num, \$cmd\_name, \$cmd\_arg[], err\_no)

#### 7.3.9. fhrunrecvres

Function

fhrunrecvres

#### Syntax

fhrunrecvres(retries\_recv, timeout\_recv, socket\_no, cmd\_res, err\_no)

| Parameter Name | Input/Output | Data | Description                               |  |
|----------------|--------------|------|-------------------------------------------|--|
|                |              | type |                                           |  |
| retries_recv   | Input        | Real | Number of receive retries (0 - 99)        |  |
| timeout_recv   | Input        | Real | Receive timeout time (0 to 99sec)         |  |
| socket_no      | Input        | Real | Number of sockets already connected to    |  |
|                |              |      | the Vision Sensor                         |  |
| cmd_res        | Output       | Real | Command response results                  |  |
|                |              |      | (1: Command response "OK" -1:             |  |
|                |              |      | Command response other than "OK")         |  |
| err_no         | Output       | Real | error number                              |  |
|                |              |      | Store the result of the execution of this |  |
|                |              |      | function.                                 |  |

#### Parameter

#### Remarks

Receive the response (command response) to the no-procedure command sent to the Vision Sensor.

If the command response is OK, assign 1 to the command response result cmd\_res.

If the command response is not OK, assign "-1" to the command response result cmd\_res.

#### Return Value

| Err. No. | Error Message                            | Description           |
|----------|------------------------------------------|-----------------------|
| 0        | -                                        | normal termination    |
| -1300    | ERROR:fhrecvstring():RETRY:-1300         | Out of the range of   |
|          |                                          | receive retry count   |
|          |                                          | input                 |
|          | ERROR:fhrecvstring():TIMEOUT:-1300       | Out of the input      |
|          |                                          | range for the receive |
|          |                                          | timeout count         |
| -1301    | ERROR:fhrecvstring():NO_CONNECTION:-1301 | Calling in the        |
|          |                                          | unconnected state     |
| -1303    | ERROR:fhrecvstring():RETRY:-1303         | Receive retry count   |
|          |                                          | overrun               |
| -1304    | ERROR:fhrecvstring():TIMEOUT:-1304       | Receive timeout       |
|          |                                          | time is over.         |

#### Precautions

None

#### Example

In the following example, a command response is received from the Vision Sensor, and if the received command response is not OK (0), the program is terminated.

retry\_count = 2
time\_out = 4
CALL fhrunrecvres(retry\_count, time\_out, socket\_no, cmd\_res, err\_no)

```
IF cmd_res <> 1 THEN
GOTO 10
END
```

#### 7.3.10. fhrunrecvval

Function

Receive numerical data from the Vision Sensor

#### Syntax

fhrunrecvval(retries\_recv, timeout\_recv, socket\_no, param[], err\_no)

| Parameter Name | Input/Output | Data | Description                               |  |  |
|----------------|--------------|------|-------------------------------------------|--|--|
|                |              | type |                                           |  |  |
| retries_recv   | Input        | Real | Number of receive retries (0 - 99)        |  |  |
| timeout_recv   | Input        | Real | Receive timeout time (0 to 99sec)         |  |  |
| socket_no      | Input        | Real | Number of sockets already connected to    |  |  |
|                |              |      | the Vision Sensor                         |  |  |
| param[]        | Output       | Real | Results of the analysis of the received   |  |  |
|                |              |      | numerical sequence (Element count: 10)    |  |  |
| err_no         | Output       | Real | error number                              |  |  |
|                |              |      | Store the result of the execution of this |  |  |
|                |              |      | function.                                 |  |  |

#### Parameter

#### Remarks

This function stores the numerical data sent from the Vision Sensor into the variable specified by the parameter.

This function outputs up to 10 values.

If there are more than 11 numbers, this function outputs only the first 10.

If the length of the segmented string is longer than 12 bytes, this function returns an error of abnormal parameter length.

Returns an error if the number of numeric data is zero.

The following is an example of the output when a string is included.

| The string before conversion | The result of the analysis after conversion |  |  |  |
|------------------------------|---------------------------------------------|--|--|--|
| abc                          | 0                                           |  |  |  |
| 123abc                       | 123                                         |  |  |  |
| abc123                       | 0                                           |  |  |  |
| 1.00E+03                     | 1000                                        |  |  |  |

<Conversion example>

#### Return Value

| Err. No. | Error Message                            | Description             |
|----------|------------------------------------------|-------------------------|
| 0        | -                                        | normal termination      |
| -1300    | ERROR:fhrecvstring():RETRY:-1300         | Out of the range of     |
|          |                                          | receive retry count     |
|          |                                          | input                   |
|          | ERROR:fhrecvstring():TIMEOUT:-1300       | Out of the input        |
|          |                                          | range for the receive   |
|          |                                          | timeout count           |
| -1301    | ERROR:fhrecvstring():NO_DATA:-1301       | Receive data length 0   |
|          | ERROR:fhrecvstring():NO_CONNECTION:-1301 | Calling in the          |
|          |                                          | unconnected state       |
| -1302    | ERROR:fhrecvstring():STRING_LEN:-1302    | Receive data length     |
|          |                                          | over                    |
| -1303    | ERROR:fhrecvstring():RETRY:-1303         | Receive retry count     |
|          |                                          | overrun                 |
| -1304    | ERROR:fhrecvstring():TIMEOUT:-1304       | Receive timeout         |
|          |                                          | time is over.           |
| -1502    | ERROR:fhparseval():PARAM_TOO_LONG:-1502  | Abnormal parameter      |
|          |                                          | length                  |
| -1502    | ERROR:fhparseval():PARAM_NUM:-1502       | Abnormal number of      |
|          |                                          | parameters              |
| -1504    | ERROR:fhparseval():NO_CMD:-1504          | The length of the       |
|          |                                          | string to be divided is |
|          |                                          | 0.                      |

Precautions

The maximum length of the string to be received is 127 bytes (not including the delimiter). if more than 128 bytes are received, an error is returned.

The measurement result received from the Vision Sensor will be stored in the param[]. To get the measurement result with this function, Result Output (Message) must be placed in the flow, and the settings must be as follows

| Result Output (M   | The destination of the       |                      |
|--------------------|------------------------------|----------------------|
| Setting Target     | Setting details              | received measurement |
|                    |                              | results              |
| Output device      | IoModule2: Serial (Ethernet) | -                    |
| Termination string | ∖r (Carriage Return)         | -                    |
| Delimiter string   | ∖x20 (Space)                 | -                    |
| Output Data 0 - 9  | numerical data(*1)           | param[0] - param[9]  |

\*1: The output data format should be set as follows

- Data type: Number
- Digits of integer: 6
- Digits of decimal: 4

#### Example

In the following example, the program receives a sequence of numbers sent by the Vision Sensor and exits the program if the first received data is not 1.

retry\_count = 2 time\_out = 4

CALL fhrunrecvval(retry\_count, time\_out, socket\_no, param[], err\_no)

```
IF param[0] <> 1 THEN
GOTO 10
END
```

#### **OMRON** Corporation Kyoto, JAPAN

### **Industrial Automation Company**

#### Contact: www.ia.omron.com

### Regional Headquarters OMRON EUROPE B.V.

Wegalaan 67-69, 2132 JD Hoofddorp The Netherlands Tel: (31)2356-81-300/Fax: (31)2356-81-388

OMRON ASIA PACIFIC PTE. LTD. No. 438A Alexandra Road # 05-05/08 (Lobby 2), Alexandra Technopark, Singapore 119967 Tel: (65) 6835-3011/Fax: (65) 6835-2711

#### OMRON ELECTRONICS LLC

2895 Greenspoint Parkway, Suite 200 Hoffman Estates, IL 60169 U.S.A. Tel: (1) 847-843-7900/Fax: (1) 847-843-7787

OMRON (CHINA) CO., LTD. Room 2211, Bank of China Tower, 200 Yin Cheng Zhong Road, PuDong New Area, Shanghai, 200120, China Tel: (86) 21-5037-2222/Fax: (86) 21-5037-2200

#### Authorized Distributor:

© OMRON Corporation 2021 All Rights Reserved. In the interest of product improvement, specifications are subject to change without notice.

Cat. No. Z448-E1-02